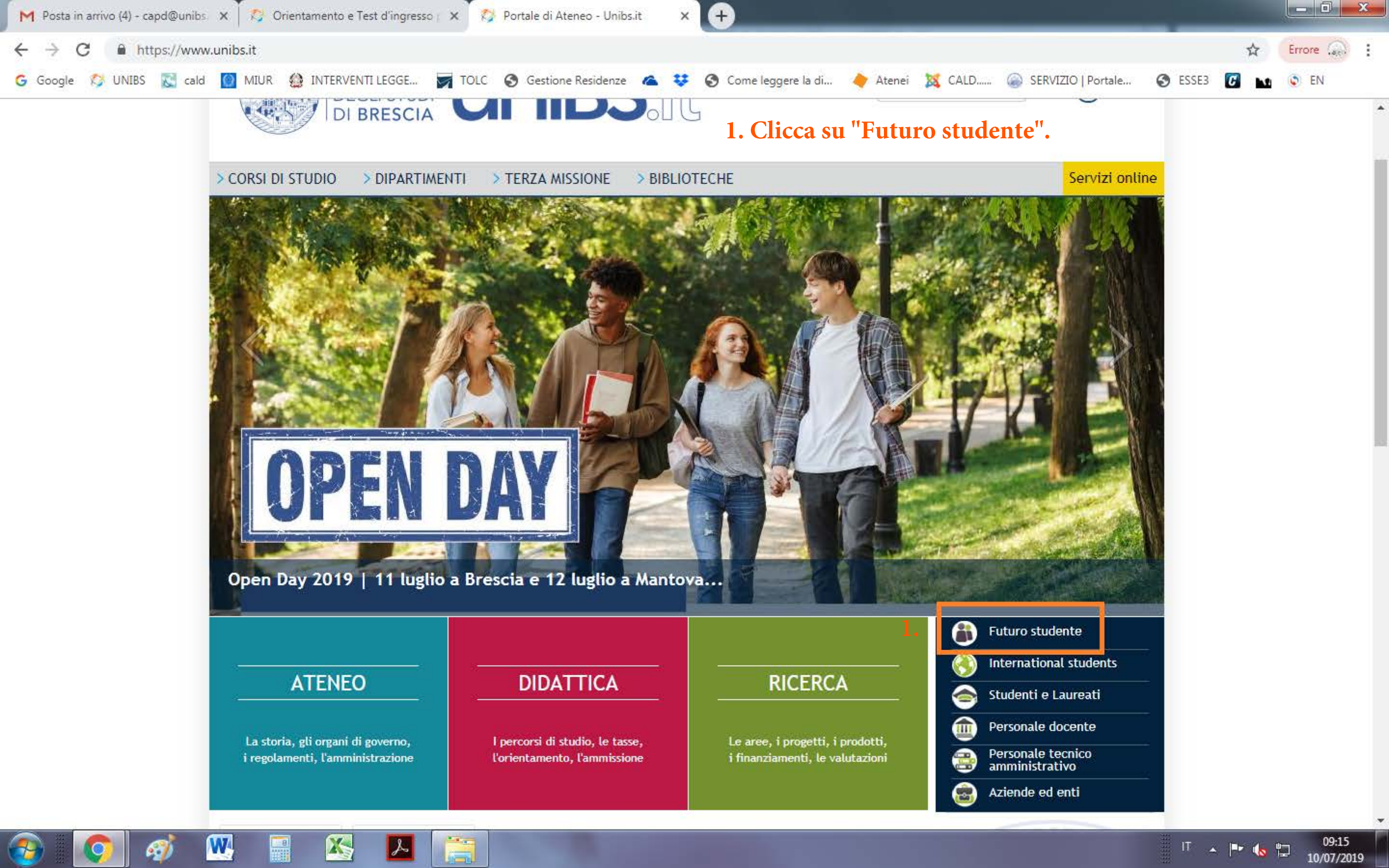

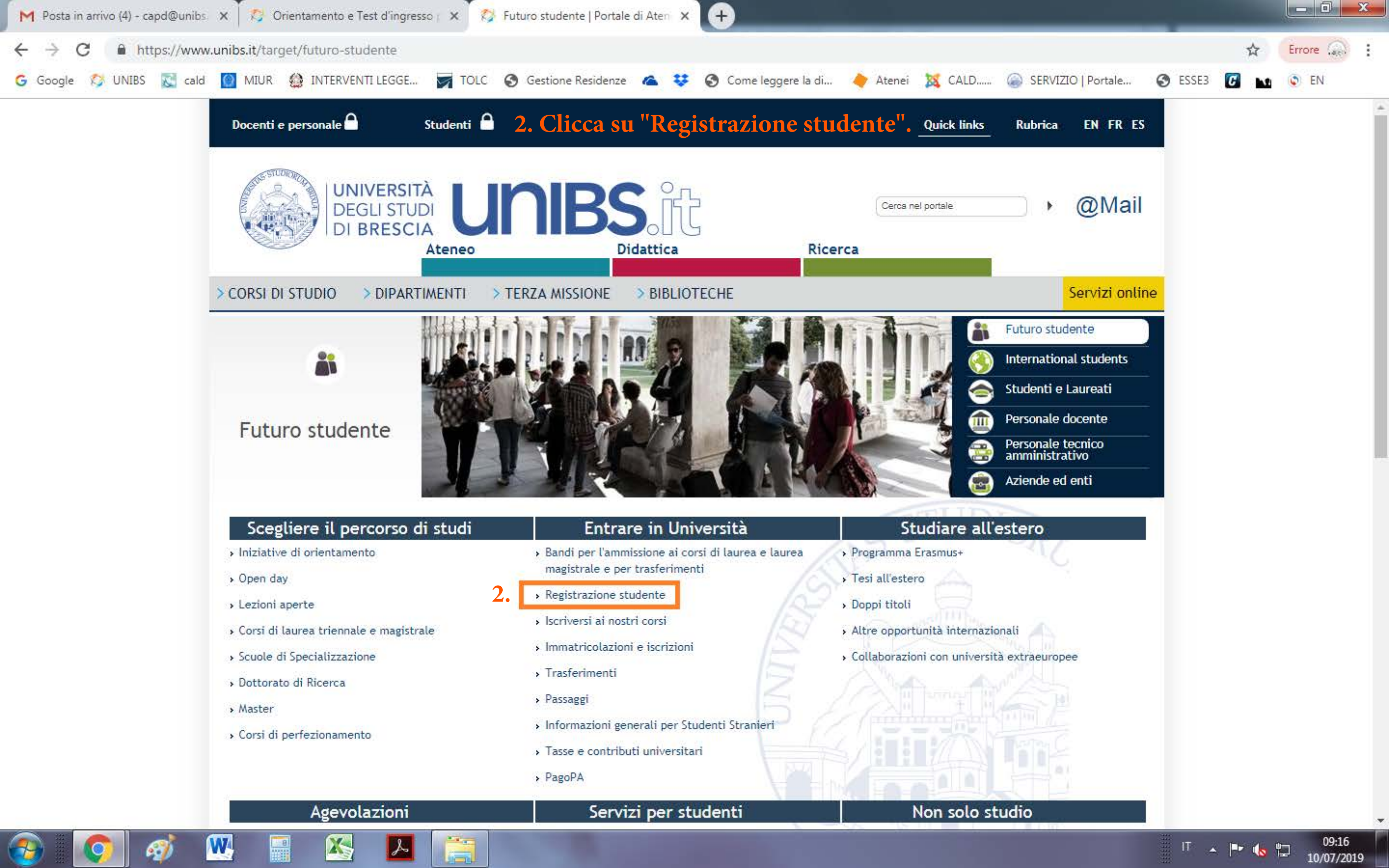

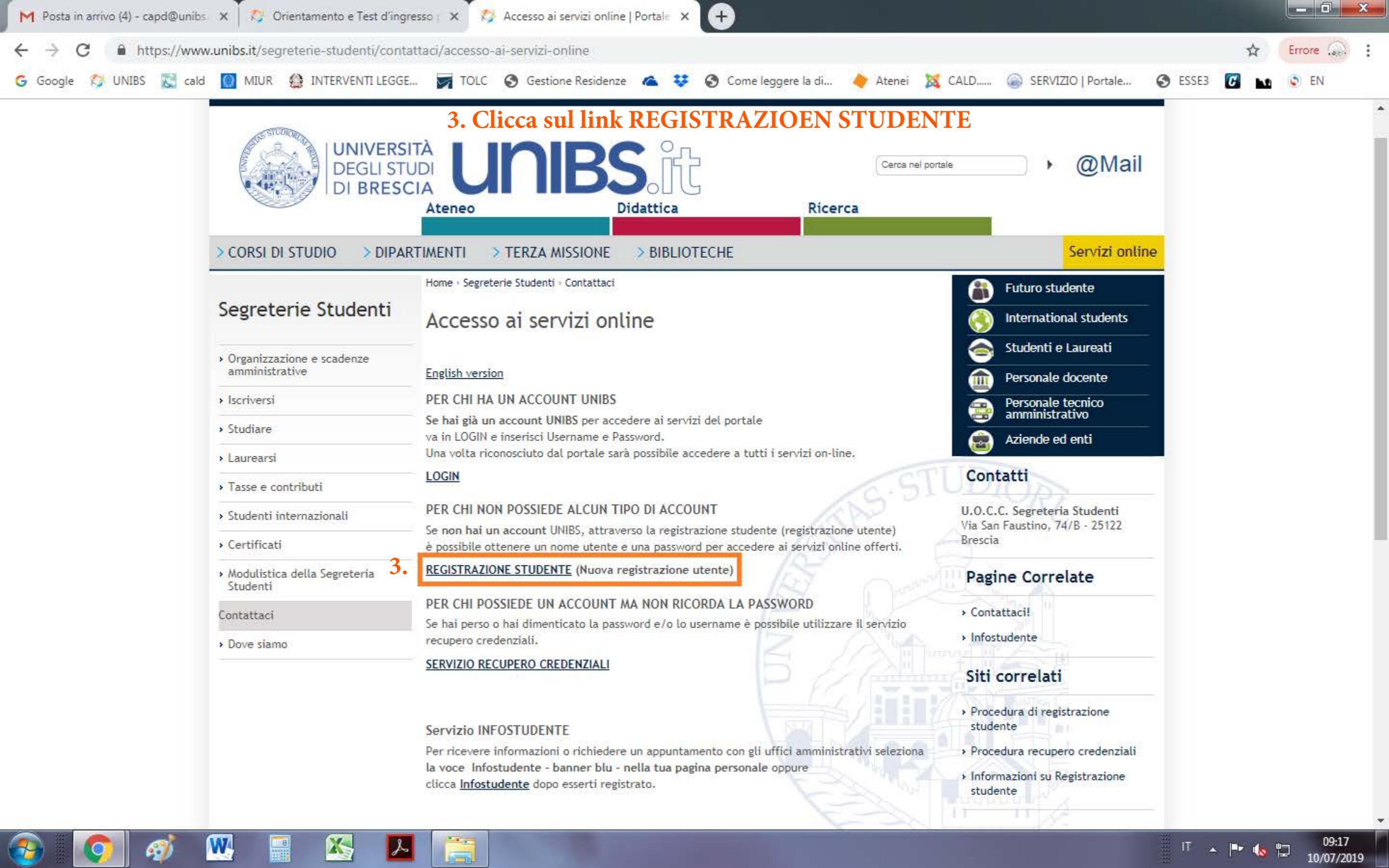

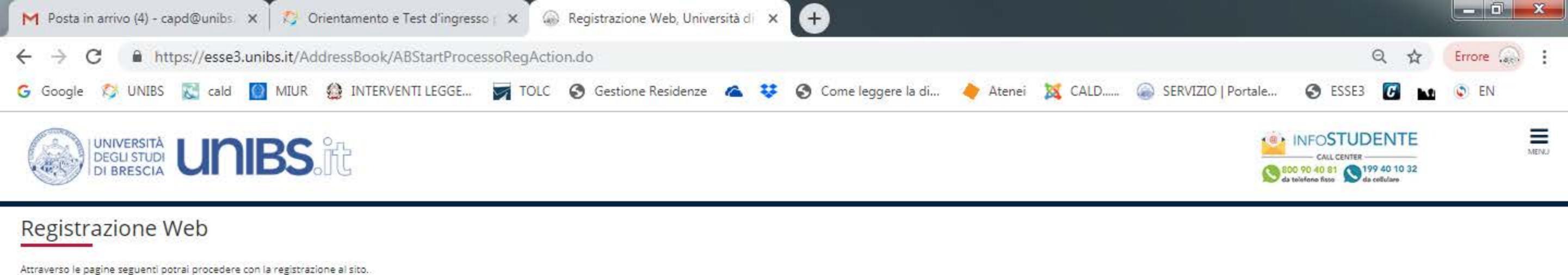

Al termine ti saranno consegnati un nome utente e un codice di accesso che ti permetteranno di accedere al sistema per modificare i tuoi dati e accedere al servizi offerti.

I dati che ti verranno richiesti:

\* Dati anagrafici

\* Codice Fiscale

\* Indirizzi: Residenza e Domicilio

\* Recapito: email, numero cellulare

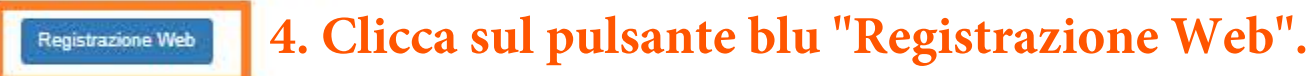

Home InfoStudente Email di ateneo

Informativa utilizzo cookie | @ CINECA

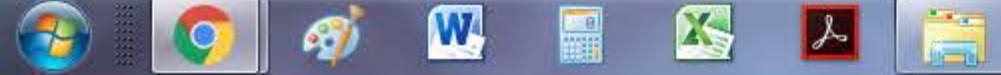

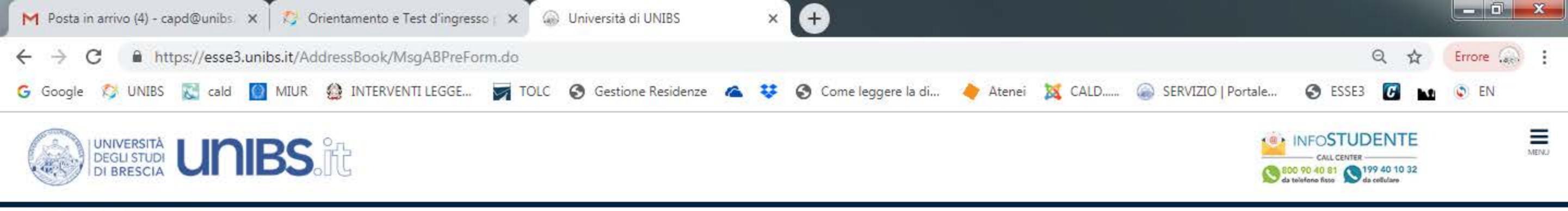

# A 1 2 3 4 5 ... >>

### Registrazione web

CONDIZIONI D'USO

Proseguendo l'utente dichiara di aver letto e di accettare l'informativa sul trattamento dei dati personali e il Regolamento di utilizzo dei servizi informatici di Rete dell'Università degli Studi di Brescia.

Le credenziali vengono rilasciate in seguito alla definizione del rapporto tra Utente ed Università degli Studi di Brescia. L'attivazione dei servizi è regolata dalla classificazione del Profilo Utente come definito dalle Norme Attuative del suddetto regolamento. Le credenziali costituiscono l'Account Istituzionale dell'Utente presso l'Ateneo.

In particolare proseguendo l'utente accetta:

· di osservare il Regolamento e le Norme Attuative, a non commettere abusi, a non violare i diritti degli altri utenti e di terzi.

· le credenziali verranno revocate alla chiusura del rapporto tra Utente ed Università degli Studi di Brescia in base alle tempistiche definite nell'Art. 4 delle Norme Attuative.

I'utente prende atto che la conoscenza della password da parte di terzi può consentire agli stessi l'accesso ai dati cui il medesimo è abilitato (ad es. visualizzazione di informazioni riservate, distruzione o modifica dei dati, lettura della posta elettronica, uso indebito di servizi, ecc.):

· di non cedere, una volta superata la fase di autenticazione, l'uso della propria Postazione di Lavoro PdL (Personal computer, tablet, smartphone, ecc) a persone non autorizzate;

non lasciare incustodita ed accessibile la propria PdL una volta connesso al sistema con le proprie credenziali di autenticazione;

non cedere a terzi e conservare la password nella massima riservatezza e con la massima diligenza;

avvisare prontamente l'ufficio competente nell'ipotesi di smarrimento dei dati di accesso;

non utilizzare credenziali di altri utenti nemmeno se fornite volontariamente o di cui si ha casualmente conoscenza;

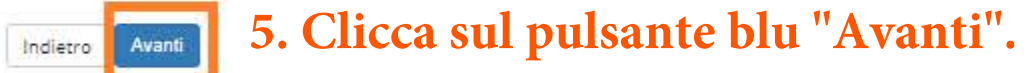

#### Home InfoStudente Email di ateneo

Informativa utilizzo cookie | © CINECA

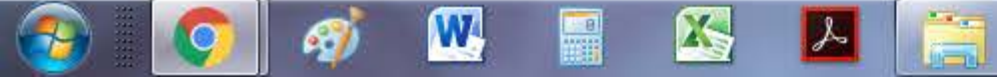

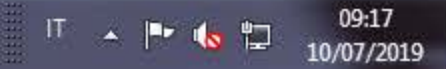

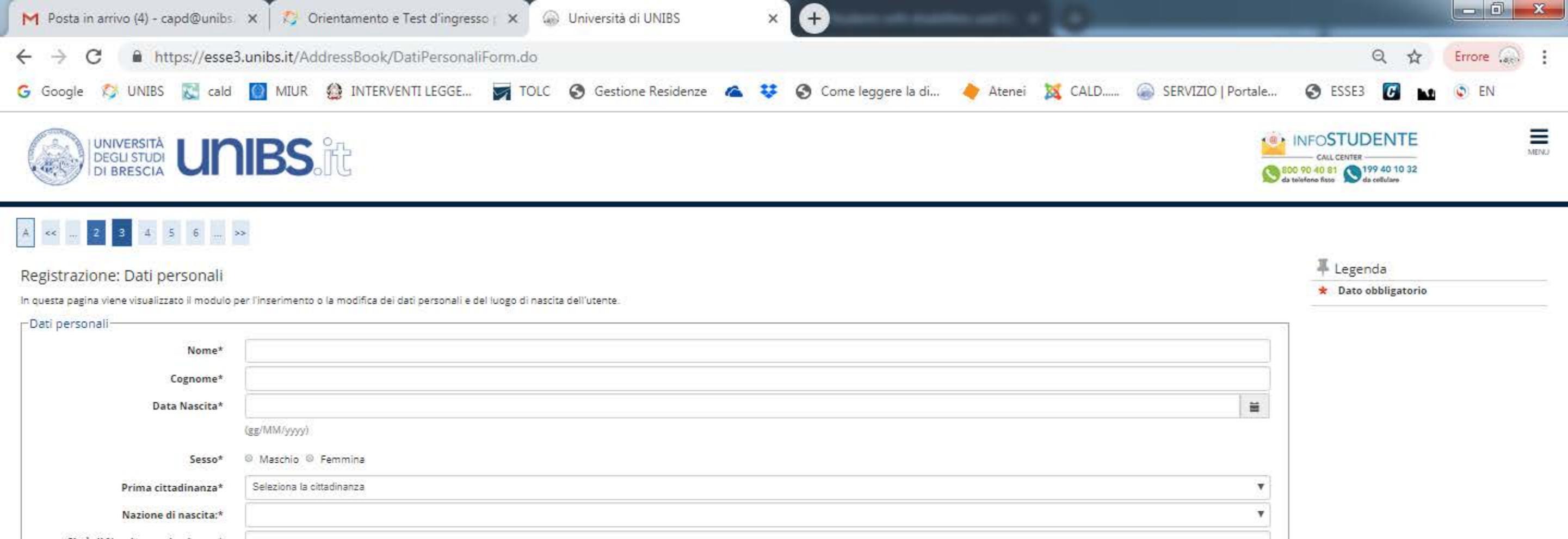

Città di Nascita non in elenco:\* Codice Fiscale\*

6. Compila i campi obbligatori richiesti e clicca sul pulsante blu "Avanti".

Home InfoStudente Email di ateneo

informativa utilizzo cookie | # CINECA

Indietro

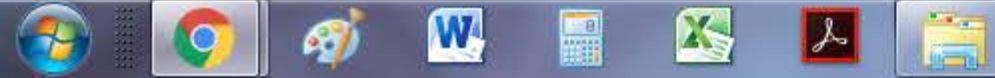

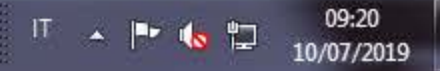

| and the second second sec | X Orientamento e Test d'ingresso X                                          |                         |                          |                   |                    | _                                                                                                    |        |
|----------------------------------------------------------------------------------------------------|-----------------------------------------------------------------------------|-------------------------|--------------------------|-------------------|--------------------|----------------------------------------------------------------------------------------------------|--------|
| → C 🔒 https://esse                                                                                                    | 3. unibs.it/AddressBook/PermSoggForm.do                                     |                         |                          |                   |                    | Q 🕁                                                                                                    | Errore |
| Google 🞊 UNIBS 🔀 cald                                                                                                    | MIUR 🍏 INTERVENTI LEGGE 🛒 TO                                                | .C 🔇 Gestione Residenze | 🕿 😻 🔇 Come leggere la di | 🔶 Atenei 🛛 🐹 CALD | SERVIZIO   Portale | S ESSE3 🖸 м                                                                                                    | EN.    |
| UNIVERSITÀ<br>DEGLI STUDI<br>DI BRESCIA                                                                                                    | IBS.it                                                                      |                         |                          |                   | 80<br>80<br>80     | CALL CENTER<br>CALL CENTER<br>0 90 40 81<br>Call CENTER<br>CALL CENTER<br>CALL CENTER<br>CALL CENTER<br>CALL CENTER<br>CALL CENTER<br>CALL CENTER<br>CALL CENTER |        |
| 3 4 5 6 7                                                                                                    |                                                                             |                         |                          |                   |                    |                                                                                                    |        |
| and the same same same same same                                                                                                    |                                                                             |                         |                          |                   |                    |                                                                                                    |        |
| vistrazione: Documenti di io                                                                                                    | entità                                                                      |                         |                          |                   |                    | 🖡 Legenda                                                                                                    |        |
| (istrazione: Documenti di ic<br>esta pagina viene visualizzato il modulo                                                                                                    | entità<br>ver l'inserimento o la modifica dei dati del documento d'identità |                         |                          |                   |                    | <ul> <li>Legenda</li> <li>Dato obbligatorio</li> </ul>                                                                                                    |        |
| istrazione: Documenti di ic<br>esta pagina viene visualizzato il modulo<br>cumento d' Identità                                                                                                    | entità<br>er l'inserimento o la modifica dei dati del documento d'identità  |                         |                          |                   |                    | <ul> <li>Legenda</li> <li>Dato obbligatorio</li> </ul>                                                                                                    |        |
| gistrazione: Documenti di ic<br>esta pagina viene visualizzato il modulo<br>ocumento d' Identità<br>Tipo documento*                                                                                                    | entità<br>per l'inserimento o la modifica dei dati del documento d'identità |                         |                          |                   | •                  | <ul> <li>Legenda</li> <li>Dato obbligatorio</li> </ul>                                                                                                    |        |
| istrazione: Documenti di ic<br>esta pagina viene visualizzato il modulo<br>cumento d' Identità<br>Tipo documento*<br>Numero*                                                                                                    | entità<br>per l'inserimento o la modifica dei dati del documento d'identità |                         |                          |                   |                    | <ul> <li>Legenda</li> <li>Dato obbligatorio</li> </ul>                                                                                                    |        |
| istrazione: Documenti di ic<br>esta pagina viene visualizzato il modulo<br>cumento d' Identità<br>Tipo documento*<br>Numero*<br>Rilasciato da*                                                                                                    | entità<br>per l'inserimento o la modifica dei dati del documento d'identità |                         |                          |                   |                    | <ul> <li>Legenda</li> <li>Dato obbligatorio</li> </ul>                                                                                                    |        |
| gistrazione: Documenti di ic<br>esta pagina viene visualizzato il modulo<br>cumento d' Identità<br>Tipo documento*<br>Numero*<br>Rilasciato da*<br>Data Rilascio*                                                                                                    | entità<br>per l'inserimento o la modifica dei dati del documento d'identità |                         |                          |                   | ×                  | Legenda<br>Dato obbligatorio                                                                                                    |        |
| gistrazione: Documenti di ic<br>esta pagina viene visualizzato il modulo<br>cumento d' Identità<br>Tipo documento*<br>Numero*<br>Rilasciato da*<br>Data Rilascio*                                                                                                    | entità<br>per l'inserimento o la modifica dei dati del documento d'identità |                         |                          |                   | ×                  | Legenda<br>Dato obbligatorio                                                                                                    |        |
| gistrazione: Documenti di ic<br>vesta pagina viene visualizzato il modulo<br>ocumento d' Identità<br>Tipo documento*<br>Numero*<br>Rilasciato da*<br>Data Rilascio*<br>Data Scadenza Validità*                                                                                                    | entità er l'inserimento o la modifica dei dati del documento d'identità     |                         |                          |                   |                    | <ul> <li>Legenda</li> <li>Dato obbligatorio</li> </ul>                                                                                                    |        |

7. Compila i campi obbligatori richiesti e clicca sul pulsante blu "Avanti".

Home InfoStudente Email di ateneo

Informativa utilizzo cookie | © CINECA

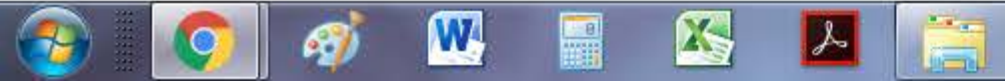

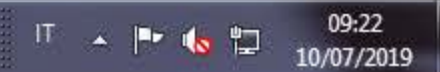

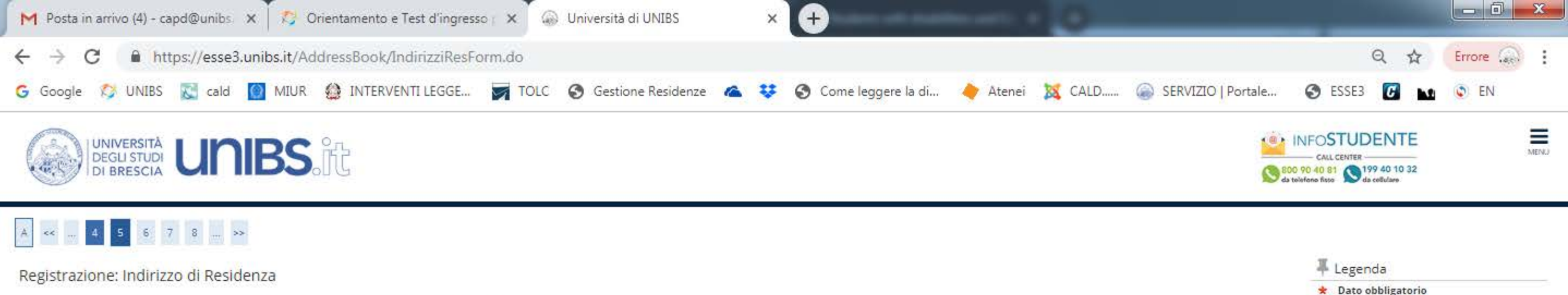

In questa pagina viene visualizzato il modulo per l'inserimento o la modifica dell'indirizzo di Residenza dell'utente.

| Residenza                                                              |                           |   |
|------------------------------------------------------------------------|---------------------------|---|
| Nazione*                                                               | ITALIA                    | Ŧ |
| Provincia*                                                             | Selezionare una provincia | T |
|                                                                        | (se in Italia)            |   |
| Comune/Città*                                                          | Selezionare un comune     | • |
| CAP*                                                                   |                           |   |
|                                                                        | (se in Italia)            |   |
| Frazione                                                               |                           |   |
| Indirizzo*                                                             |                           |   |
|                                                                        | (via,piazza,strada)       |   |
| N° Civico*                                                             |                           |   |
| Data inizio validità                                                   |                           | = |
| (se non conosci tale data, inserisci<br>01/01 dell'anno corrente)<br>* | (gg/mm/aaaa)              |   |
| Telefono                                                               |                           |   |
| Domicilio coincide con residenza*                                      | © Si © No                 |   |
|                                                                        |                           |   |

<sup>Indiento</sup> Avanti 8. Compila i campi obbligatori richiesti e clicca sul pulsante blu "Avanti".

Home InfoStudente Email di ateneo

Informativa utilizzo cookie | © CINECA

7-

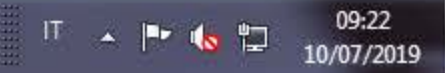

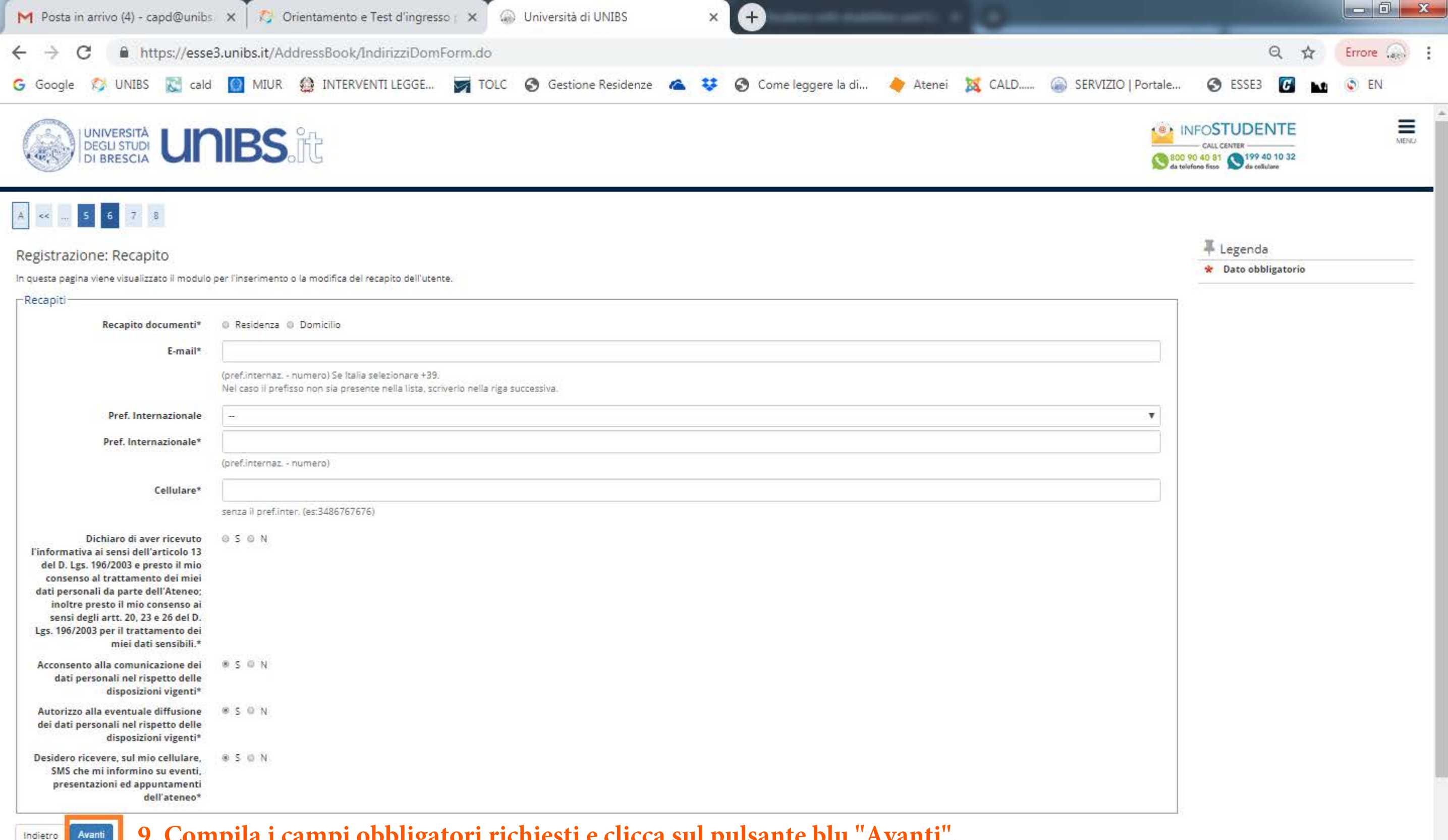

9. Compila i campi obbligatori richiesti e clicca sul pulsante blu "Avanti". Avanti

W

• 7

| M Posta in arrivo (4) - capd@unibs 🗙 🛛 🏷 Orientamento e Test d'ingresso ( 🗙 🎧 Università c                                                                                                    | di UNIBS × +                                                                                                    |                     |        |
|----------------------------------------------------------------------------------------------------|----------------------------------------------------------------------------------------------------|---------------------|--------|
| > C 🔒 https://esse3.unibs.it/AddressBook/SceltaPasswordForm.do                                                                                                    |                                                                                                    | Q &                 | Errore |
| 🗧 Google 🛯 UNIBS 🔣 cald 🔯 MIUR 🍪 INTERVENTI LEGGE 📝 TOLC 🔇 Gestion                                                                                                    | ne Residenze 🛛 🤹 🤣 Come leggere la di 🔶 Atenei 🐹 CALD 🍙 SERVIZIO   Portale                                                                                                    | S ESSE3 🖸 м         | C EN   |
| A << 6 7 8                                                                                                    |                                                                                                    |                     |        |
|                                                                                                    |                                                                                                    | I Legenda           |        |
| Registrazione: Riepilogo Registrazione                                                                                                    |                                                                                                    | * Dato obbligatorio |        |
| n questa pagina sono riepilogate le informazioni inserite nelle precedenti sezioni.                                                                                                    |                                                                                                    |                     |        |
| Dati Personali                                                                                                    |                                                                                                    |                     |        |
| Nome                                                                                                    | AA                                                                                                    |                     |        |
| Cognome                                                                                                    | ZZ                                                                                                    |                     |        |
| Sesso                                                                                                    | Femmina                                                                                                    |                     |        |
| Data di nascita                                                                                                    | 03/07/1998                                                                                                    |                     |        |
| Cittadinanza                                                                                                    | ARMENIA                                                                                                    |                     |        |
| Nazione di nascita                                                                                                    | ARMENIA                                                                                                    |                     |        |
| Città non in elenco                                                                                                    | BRASOV                                                                                                    |                     |        |
| Codice Fiscale                                                                                                    | ZZXAAX98L43Z252Z                                                                                                    |                     |        |
| 🖉 <u>Modifica Dati Personali</u> Utilizza il link per modificare i Dati Personali                                                                                                    |                                                                                                    |                     |        |
| Residenza                                                                                                    |                                                                                                    |                     |        |
|                                                                                                    | eloster                                                                                                    |                     |        |
| Nazione                                                                                                    | ITALIA                                                                                                    |                     |        |
| Provincia                                                                                                    | Alessandria (AL)                                                                                                    |                     |        |
| Comune/Citta                                                                                                    | Alessandria                                                                                                    |                     |        |
| CAP                                                                                                    | 15100                                                                                                    |                     |        |
| Frazione                                                                                                    |                                                                                                    |                     |        |
|                                                                                                    |                                                                                                    |                     |        |
| Indirizzo                                                                                                    | VIA PADRE GIOVANNI PIAMARTA                                                                                                    |                     |        |
| Indirizzo N° Civico Determiniaria la disigna ensideren                                                                                                    | VIA PADRE GIOVANNI PIAMARTA<br>14                                                                                                    |                     |        |
| Indirizzo N° Civico Data inizio validità indirizzo residenza                                                                                                    | VIA PADRE GIOVANNI PIAMARTA<br>14<br>04/07/2002                                                                                                    |                     |        |
| Indirizzo Indirizzo N° Civico Data inizio validità indirizzo residenza Telefono Damisilio coincide con peridenza                                                                                                    | VIA PADRE GIOVANNI PIAMARTA<br>14<br>04/07/2002                                                                                                    |                     |        |
| Indirizzo Indirizzo N° Civico Data inizio validità indirizzo residenza Telefono Domicilio coincide con residenza  Modifica Dati di Besidenza                                                                                                    | VIA PADRE GIOVANNI PIAMARTA<br>14<br>04/07/2002<br>5i                                                                                                    |                     |        |
| Indirizzo Indirizzo N° Civico Data inizio validità indirizzo residenza Telefono Domicilio coincide con residenza Modifica Dati di Residenza Utilizza il link per modificare i Dati di Residenza Recapiti                                                                                                    | VIA PADRE GIOVANNI PIAMARTA           14           04/07/2002           5i                                                                                                    |                     |        |
| Indirizzo Indirizzo N° Civico Data inizio validità indirizzo residenza Telefono Domicilio coincide con residenza Modifica Dati di Residenza Utilizza il link per modificare i Dati di Residenza Recapiti Recapiti                                                                                                    | VIA PADRE GIOVANNI PIAMARTA           14           04/07/2002           5i                                                                                                    |                     |        |
| Indirizzo Indirizzo N° Civico Data inizio validità indirizzo residenza Telefono Domicilio coincide con residenza Modifica Dati di Residenza Utilizza il link per modificare i Dati di Residenza Recapiti Recapiti Email                                                                                                    | VIA PADRE GIOVANNI PIAMARTA<br>14<br>04/07/2002<br>Si<br>Residenza<br>aaaa@gmail.com                                                                                                    |                     |        |
| Indirizzo Indirizzo N° Civico Data inizio validità indirizzo residenza Telefono Domicilio coincide con residenza Modifica Dati di Residenza Utilizza il link per modificare i Dati di Residenza Recapiti Recapiti Email Cellulare                                                                                                    | VIA PADRE GIOVANNI PIAMARTA           14           04/07/2002           5i           Si                                                                                                    |                     |        |
| Indirizzo Indirizzo N° Civico Data inizio validità indirizzo residenza Telefono Domicilio coincide con residenza Modifica Dati di Residenza Utilizza il link per modificare i Dati di Residenza Modifica Dati di Residenza Utilizza il link per modificare i Dati di Residenza Recapiti Recapiti Recapiti Cellulare Dichiaro di aver ricevuto l'informativa ai sensi dell'articolo 13 del D. Lgs. 196/2003 e presto il mio consenso al trattamento dei miei dati personali da parte dell'Ateneo; inoltre presto il mio consenso ai sensi degli artt. 20, 23 e 26 del D. Lgs. 196/2003 per il trattamento dei miei dati sensibili. | VIA PADRE GIOVANNI PIAMARTA           14           04/07/2002           5i           Si                                                                                                    |                     |        |
| Indirizzo Indirizzo N° Civico Data inizio validità indirizzo residenza Telefono Domicilio coincide con residenza Modifica Dati di Residenza Utilizza il link per modificare i Dati di Residenza Recapiti Recapiti Recapiti Cellulare Dichiaro di aver ricevuto l'informativa ai sensi dell'articolo 13 del D. Lgs. 196/2003 e presto il mio consenso al trattamento dei miei dati personali da parte dell'Ateneo; inoltre presto il mio consenso ai sensi degli artt. 20, 23 e 26 del D. Lgs. 196/2003 per il trattamento dei miei dati sensibili. Acconsento alla comunicazione dei dati personali                               | VIA PADRE GIOVANNI PIAMARTA           14           04/07/2002           Si             Si             Residenza'           aaaa@gmail.com           +39 3486767676           Si             |                     |        |
| Indirizzo Indirizzo N° Civico Data inizio validità indirizzo residenza Telefono Domicilio coincide con residenza Modifica Dati di Residenza Modifica Dati di Residenza Modifica Dati di Residenza Recapiti Recapiti Recapiti Recapiti Cellulare Dichiaro di aver ricevuto l'informativa ai sensi dell'articolo 13 del D. Lgs. 196/2003 e presto il mio consenso al trattamento dei miei dati personali da parte dell'Ateneo; inoltre presto il mio consenso al sensi degli artt. 20, 23 e 26 del D. Lgs. 196/2003 per il trattamento dei miei dati sensibili. Acconsento alla comunicazione dei dati personali                    | VIA PADRE GIOVANNI PIAMARTA           14           04/07/2002           5i           Si             Residenza           aaaa@gmail.com           +39 3486767676           Si             Si |                     |        |

# 10. Controlla il riepilogo dei dati inseriti e se corretti cliccare sul pulsante blu "Conferma".

یک

X

Indietro Conferma

Q

1

W

**@** 

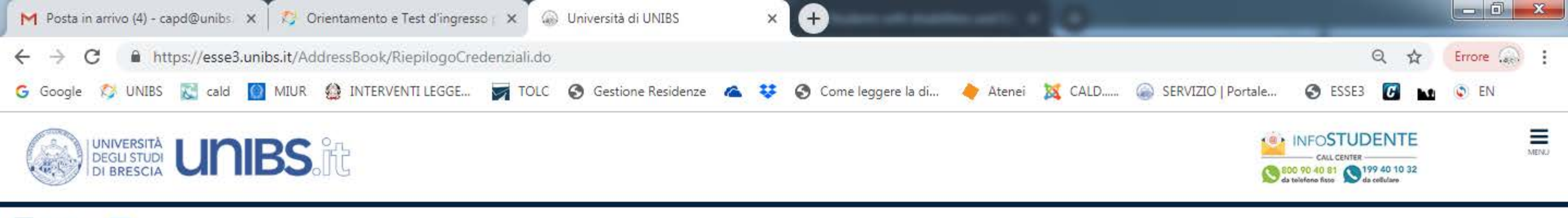

# A << ... 8 9

### Registrazione: Registrazione Conclusa

I Legenda

\* Dato obbligatorio

Sono state inserite correttamente tutte le informazioni richieste. Per entrare nella nuova Area Personale è necessario eseguire l'operazione di Login inserendo, quando richiesto, le chiavi d'accesso riportate sotto. Si consiglia di trascrivere queste informazioni in modo sicuro, per gli accessi futuri.

| - | Cred | enzia | 1 |
|---|------|-------|---|
| E |      |       |   |
|   |      |       |   |

| Nome                                                                      | AA                                                      |  |
|---------------------------------------------------------------------------|---------------------------------------------------------|--|
| Cognome                                                                   | 22                                                      |  |
| E-mail                                                                    | aaaa@gmail.com                                          |  |
| Nome Utente                                                               | a.22                                                    |  |
| Alias                                                                     |                                                         |  |
| Password                                                                  | LL4TUTXZ                                                |  |
| <b>0</b> • • • • • • • • • • • • • • • • • • •                            |                                                         |  |
| 👽 Registrazione conclusa. Le credenziali di accesso sono presenti in Riet | nogo Registrazione. Conservare con cura tale documento. |  |

Procedi con l'autenticazione

Esci

Stampa promemoria 11. Clicca sul pulsante blu "Stampa promemoria".

#### Home InfoStudente Email di ateneo

Informativa utilizzo conkie | El CINECA

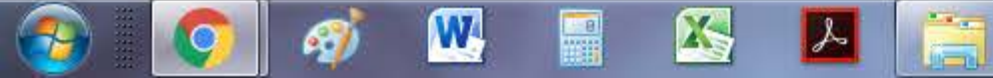

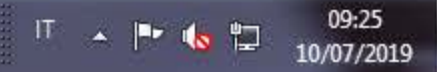

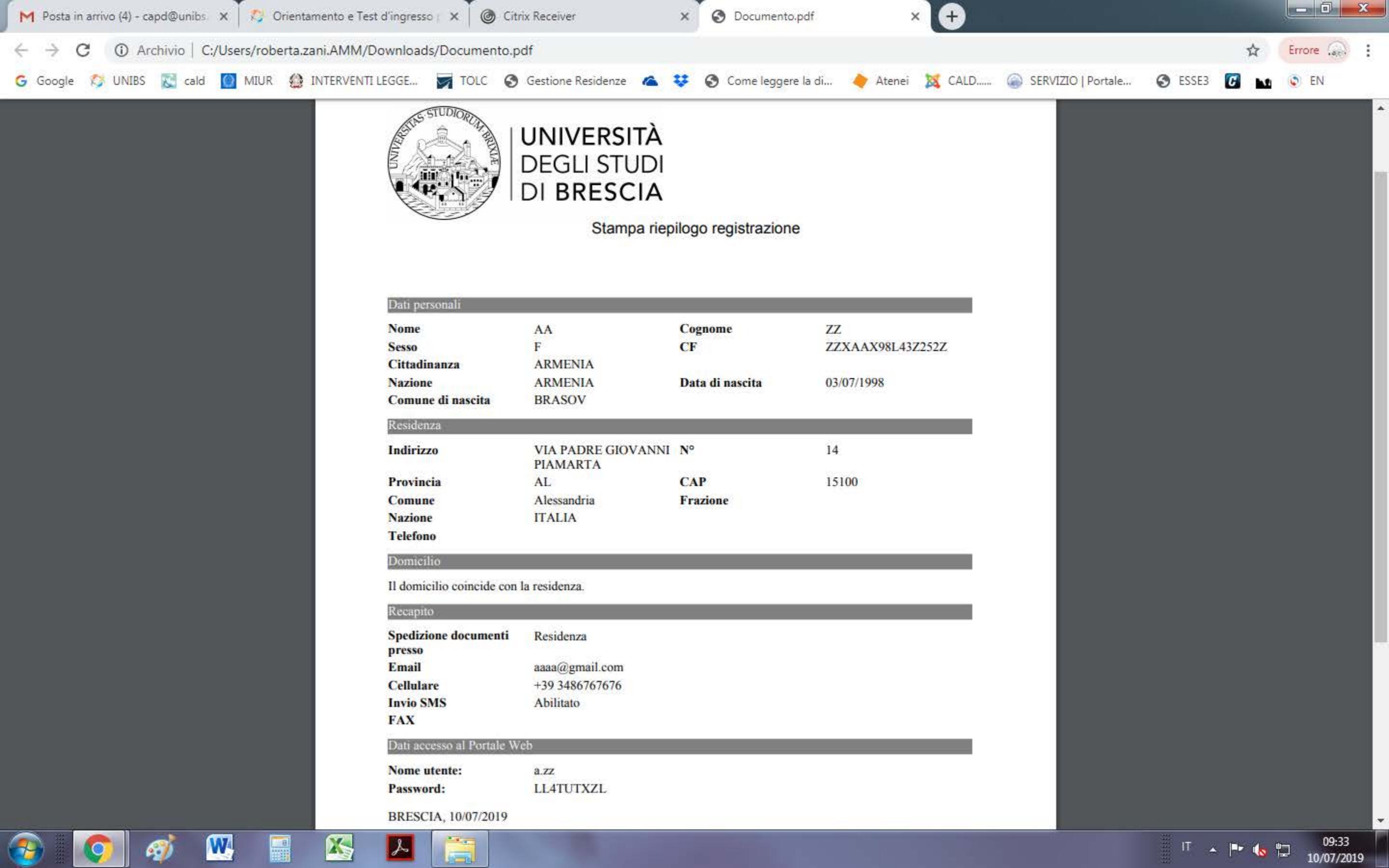

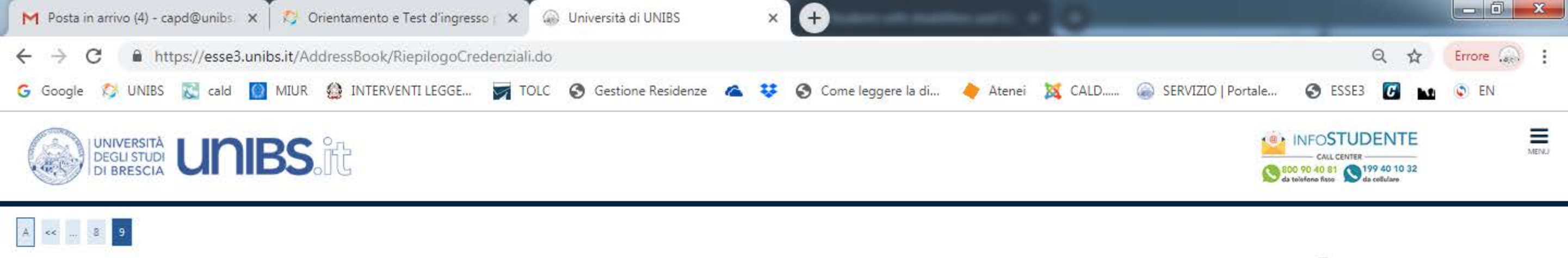

#### Registrazione: Registrazione Conclusa

I Legenda

\* Dato obbligatorio

Sono state inserite correttamente tutte le informazioni richieste. Per entrare nella nuova Area Personale è necessario eseguire l'operazione di Login inserendo, quando richiesto, le chiavi d'accesso riportate sotto. Si consiglia di trascrivere queste informazioni in modo sicuro, per gli accessi futuri.

| Nome        | AA             |
|-------------|----------------|
| Cognome     | 22             |
| E-mail      | aaaa@gmail.com |
| Nome Utente | a.zz           |
| Alias       |                |

LL4TUTXZ

🜔 Registrazione conclusa. Le credenziali di accesso sono presenti in Riepilogo Registrazione. Conservare con cura tale documento.

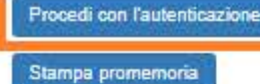

Password

Esci

Credenziali

**12.** Clicca sul pulsante blu "Procedi con l'Autenticazione".

#### Home InfoStudente Email di ateneo

informativa utilizzo conkie | # CINECA

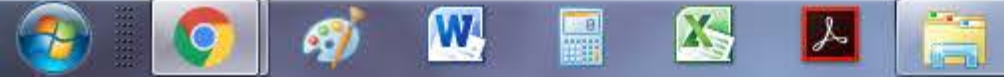

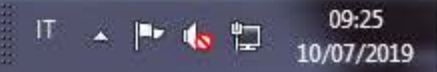

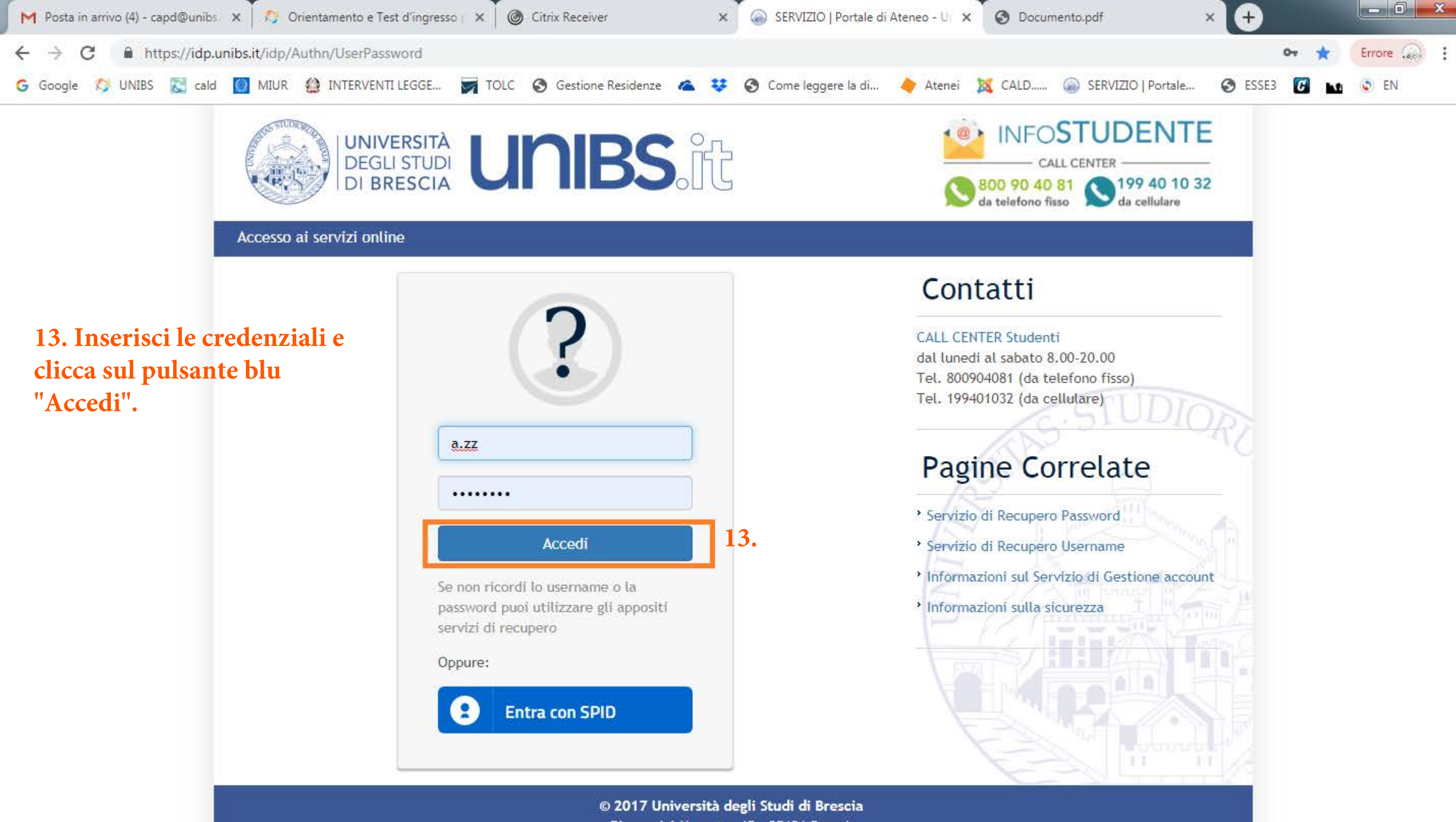

Piazza del Mercato, 15 - 25121 Brescia

W

X

S

09:32

10/07/2019

IT 🔺 🖿 🌜 🛱

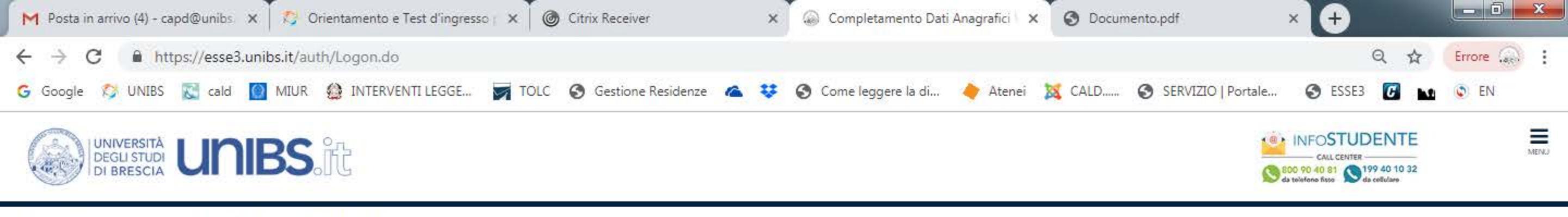

## Completamento Dati Anagrafici Web

Attraverso le pagine seguenti potrai procedere con il completamento dei dati anagrafici.

Completamento Dati Anagrafici Web 14. Clicca sul pulsante blu "Completamento Dati Anagrafici Web!

Home InfoStudente Email di ateneo

intermativa utilizzo cooke j = CINECA

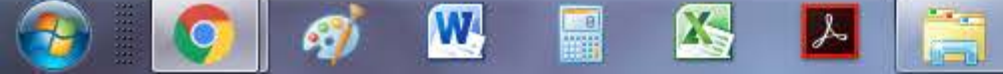

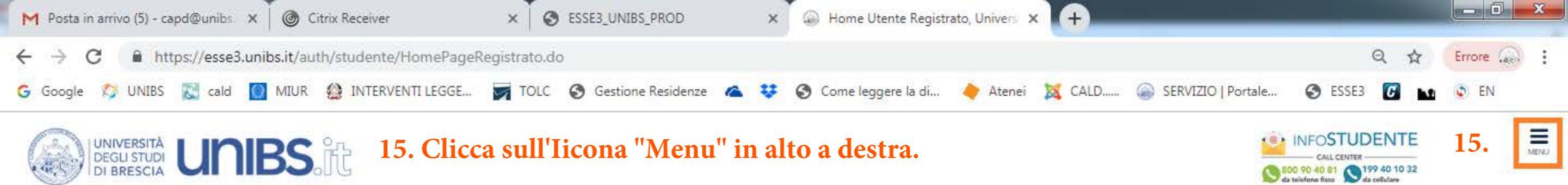

## Area Utenti Registrati - Benvenuto AA ZZ

Dati Personali Nascondi dettagli 🔻 AA ZZ Nome Cognome VIA PADRE GIOVANNI PIAMARTA, 14 Residenza 15100 Alessandria tel: Domicilio VIA PADRE GIOVANNI PIAMARTA, 14 15100 Alessandria tei: E-Mail aaaa@gmail.com E-Mail di Ateneo Cellulare +39 3486767676

Home InfoStudente Email di ateneo

informativa utilizzo cookia i il CINECA

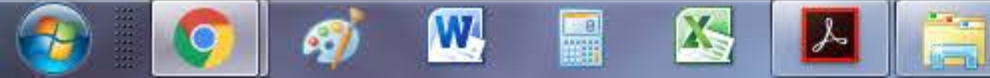

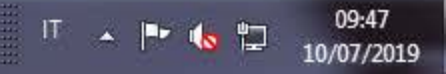

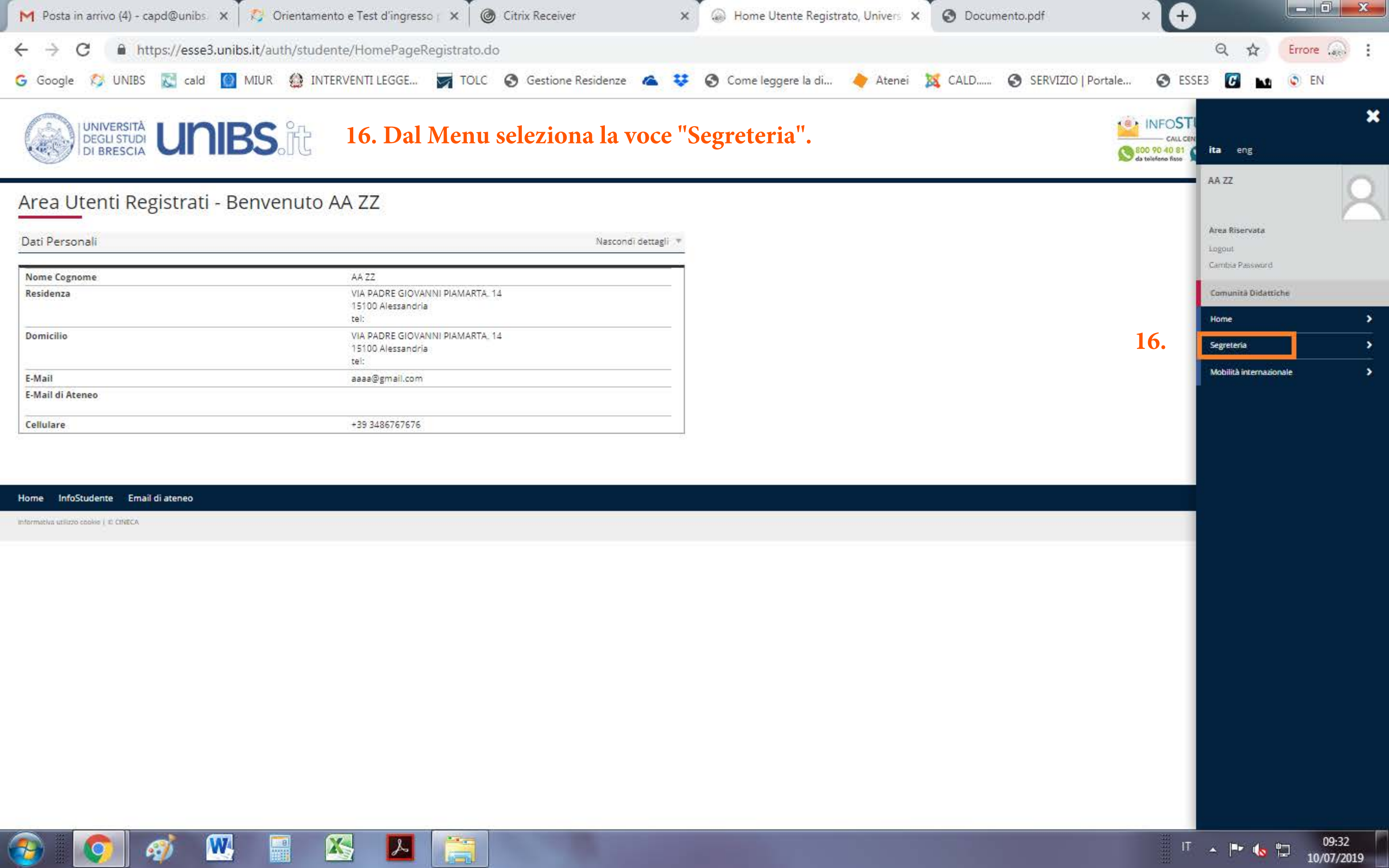

![](_page_17_Picture_0.jpeg)

![](_page_18_Picture_0.jpeg)

Informativa utilizzo conkie | # CINECA

![](_page_18_Picture_3.jpeg)

![](_page_18_Picture_4.jpeg)

![](_page_19_Picture_0.jpeg)

Informativa utilizzo cookio i E CINECA

![](_page_19_Picture_3.jpeg)

![](_page_19_Picture_4.jpeg)

| M Posta in arrivo (5) - capd@unibs                                        | × O Citrix Receiver                  | × SESE3_UNIBS_PROD        | × 🔬 Allegato al Document | to di Identit 🗙 🕂          |                                                                                                    |        |
|---------------------------------------------------------------------------|--------------------------------------|---------------------------|--------------------------|----------------------------|----------------------------------------------------------------------------------------------------|--------|
| ← → C 🔒 https://esse3                                                     | 3. unibs.it/auth/AddressBook/ABDocld | dentitaAllegForm.do       |                          |                            | Q \$                                                                                                    | Errore |
| G Google 🞊 UNIBS 🔣 cald                                                   | MIUR 🔮 INTERVENTI LEGGE              | TOLC S Gestione Residenze | 🔺 😻 📀 Come leggere la di | 🔶 Atenei 🐹 CALD 🍙 SERVIZIO | D Portale 🕥 ESSE3 🚺 🔛                                                                                                    | EN EN  |
|                                                                           | IBS. 社                               |                           |                          |                            | CALL CENTER<br>CALL CENTER<br>CALL CENTER<br>CALL CENTER<br>CALL CENTER<br>CALL CENTER<br>CALL CENTER<br>CALL CENTER<br>CALL CENTER<br>CALL CENTER<br>CALL CENTER | MENU   |
| Allegato al Documento di Ident<br>Indicare i dati del documento allegato. | iità                                 |                           |                          |                            | Legenda * Dato obbligatorio                                                                                                    |        |
| Tipologia Documento:                                                      |                                      | Carta Identità            | ità                      |                            |                                                                                                    |        |
| Numero:                                                                   |                                      | AX8950679                 |                          |                            |                                                                                                    |        |
| Ente Rilascio:                                                            |                                      | COMUNE DI I               | MONTICHIARI              |                            |                                                                                                    |        |
| Data Rilascio:                                                            |                                      | 10/07/2008                | 1                        |                            |                                                                                                    |        |
| Data Scadenza:                                                            |                                      | 22/07/2027                |                          |                            |                                                                                                    |        |
| Dettaglio documento                                                       |                                      |                           |                          |                            |                                                                                                    |        |
| Titolo:*                                                                  |                                      |                           |                          |                            |                                                                                                    |        |
|                                                                           |                                      |                           |                          |                            |                                                                                                    |        |
| Descrizione:*                                                             | 1                                    |                           |                          |                            |                                                                                                    |        |
|                                                                           |                                      |                           |                          |                            |                                                                                                    |        |
|                                                                           |                                      |                           |                          |                            |                                                                                                    |        |
| Allegato:*                                                                | Sceali file Nessun file selezionato  |                           |                          |                            |                                                                                                    |        |
| CONSTRUCTION OF CONSTRUCTION                                              |                                      |                           |                          |                            |                                                                                                    |        |
| Indietro Avanti 20, COI                                                   | mpila i campi richies                | sti e carica il pdf del   | l documento d'ident      | ità cliccando sul pulsa    | nte grigio "scegli fi                                                                                                    | le".   |

Informativa utilizzo cookie | IS CINECA

![](_page_20_Picture_3.jpeg)

![](_page_20_Picture_4.jpeg)

| M Posta in arriv    | vo (5) - capd@unibs 🗙 🛛 🎯 Citr | rix Receiver × SESE3_UNIBS_PRO             | D 🗙 💮 Riepilogo Documen        | to di Identită 🗙 🕂                  |                                                                                                    |        |
|---------------------|--------------------------------|--------------------------------------------|--------------------------------|-------------------------------------|----------------------------------------------------------------------------------------------------|--------|
| ← → C               | https://esse3.unibs.it/auth    | /AddressBook/ABDocIdentitaRiepilogo.do     |                                |                                     | 0 ☆                                                                                                    | Errore |
| <b>G</b> Google 😒   | UNIBS 🔀 cald 🔯 MIUR            | 😫 INTERVENTI LEGGE 📝 TOLC 🔇 Gestione Resid | denze 🐔 😻 🔇 Come leggere la di | 🔶 Atenei 🐹 CALD 🍙 SERVIZIO   Portal | e 🔇 ESSE3 🚺 м                                                                                                    | EN EN  |
|                     |                                |                                            |                                |                                     | CALL CENTER<br>CALL CENTER<br>CALL CENTER<br>CALL CENTER<br>CALL CENTER<br>CALL CENTER<br>CALL CENTER<br>CALL CENTER<br>CALL CENTER<br>CALL CENTER | MEN    |
| Documento d         | i Identità                     |                                            |                                |                                     | ∓ Legenda                                                                                                    |        |
| Riepilogo Documente | o di Identità.                 |                                            |                                |                                     | Q Dettaglio                                                                                                    |        |
| Documento d         | i Idantità                     |                                            |                                |                                     | January Modifica                                                                                                    |        |
| _ Documento d       | in identita                    |                                            |                                |                                     | Elimina                                                                                                    |        |
| Tipologia Docum     | ento:                          | Carti                                      | a Identità                     |                                     | Informazione                                                                                                    |        |
| Numero:             |                                | AX85                                       | 950679                         |                                     |                                                                                                    |        |
| Ente Rilascio:      |                                | LOW 10/0                                   | TONE DI MONTICHIARI            |                                     | -                                                                                                    |        |
| Data Scadenza:      |                                | 22/0                                       | 17/2027                        |                                     | -                                                                                                    |        |
| Stato Documento     | D1                             | Valio                                      | do                             |                                     | -                                                                                                    |        |
| – Lista allegati –  |                                |                                            |                                |                                     |                                                                                                    |        |
| Allegati presenti   |                                |                                            |                                |                                     |                                                                                                    |        |
| Titolo              | Descrizione                    | Nome file                                  |                                | Azioni                              |                                                                                                    |        |
| A                   | aa                             | instructions_upload_certification_EN.pdf   |                                | 9.0                                 |                                                                                                    |        |
| Inserisci Allegato  |                                |                                            |                                |                                     |                                                                                                    |        |
|                     | <u></u>                        |                                            |                                |                                     |                                                                                                    |        |
| Tomo all'alcaso Des |                                | cca sul pulsante blu "Torna al             | ll'elenco Documenti d'         | Identità"                           |                                                                                                    |        |

Intermativa utilizzo cookie | @ CINECA

![](_page_21_Picture_3.jpeg)

![](_page_21_Picture_4.jpeg)

![](_page_22_Picture_0.jpeg)

Inserisci Nuovo Documento di Identità

Home InfoStudente Email di ateneo

Informativa utilizzo conkie | El CINECA

![](_page_22_Picture_4.jpeg)

![](_page_23_Picture_0.jpeg)

![](_page_23_Picture_1.jpeg)

![](_page_23_Picture_2.jpeg)

| M Posta in arrivo (5) - capd@unibs 🗙 🕜 Citrix Receiver 🗙 S ESSE3_UNIBS_PROD 🗙 😡 Dichiarazioni di invalidità, U                                                                                                | Univer × +                                                                                                    |
|----------------------------------------------------------------------------------------------------|----------------------------------------------------------------------------------------------------|
| ← → C   https://esse3.unibs.it/auth/AddressBook/ABDicHandElencoForm.do                                                                                                    | Q 🕁 Errore 😱 :                                                                                                    |
| G Google 🞊 UNIBS 🔣 cald 👩 MIUR 🎡 INTERVENTI LEGGE 📝 TOLC 🚷 Gestione Residenze 🗥 😻 🔇 Come leggere la di 🔶                                                                                                    | Atenei 🐹 CALD 🍙 SERVIZIO   Portale 📀 ESSE3 🚺 🖬 💿 EN                                                                                                    |
| UNIVERSITÀ<br>DEGLI STUDI<br>DI BRESCIA                                                                                                    | CALL CENTER<br>CALL CENTER<br>CALL CENTER<br>CALL CENTER<br>CALL CENTER<br>CALL CENTER<br>CALL CENTER<br>CALL CENTER<br>CALL CENTER<br>CALL CENTER<br>CALL CENTER<br>CALL CENTER |
| Dichiarazioni di invalidità                                                                                                    | - Legenda                                                                                                    |
| In questa pagina sono riportate tutte le dichlarazioni di invalidità. Da questa pagina è possibile visualizzarne i dettagli e eventualmente effettuarne la modifica, il caricamento allegati, l'eliminazione. | Elimina                                                                                                    |
| Al momento dell'inserimento di una nuova dichiarazione è obbligatorio allegare:                                                                                                    | e Confermata                                                                                                    |
| "Certificazione di invalidità o DSA":     "Attestazione della legge 104" se la si possiede:                                                                                                    | • Presentata                                                                                                    |

prima di procedere all'insermento della domanda scannerizzare i documenti sopra citati.

Per usufruire delle agevolazioni e dei servizi:

all'inserimentto della domanda di invalidità riceverai email di conferma contenente un allegato. Tale allegato dovrà essere compilato in tutte le sue parti. Una volta compilato dovrà essere caricato cliccando sull'icona con la matita alla voce "Azioni/Allegati"

in seguito la tua domanda verrà vagliata e riceveral conferma per email dell'avvenuta conferma della pratica

Ti invitiamo a contattare la U.O.C. Inclusione e Partecipazione in caso di dubbi, informazioni o necessità. E' sempre preferibile fissare un appuntamento via mail, scrivendo all'indirizzo <u>capd@unibs.it</u>

Lista dichiarazioni di invalidità
Inserisci nuova dichiarazione di invalidità
24. Clicca sul pulsante blu "Inserisci dichiarazione di invalidità".

#### Home InfoStudente Email di ateneo

Informativa utilizzo cookie | El CINECA

![](_page_24_Picture_9.jpeg)

![](_page_24_Picture_10.jpeg)

![](_page_25_Picture_0.jpeg)

## Gestione Dichiarazioni di Invalidità

Attraverso le pagine seguenti potrai procedere con la gestione delle dichiarazioni di invalidità.

Gestione Dichiarazioni di Invalidità 25. Clicca sul pulsante blu "Gestione Dichiarazioni di Invalidità".

Home InfoStudente Email di ateneo

informativa utilizzo cookie | # CINECA

![](_page_25_Picture_6.jpeg)

![](_page_26_Picture_0.jpeg)

|              | 7 Legenda               |
|--------------|-------------------------|
| alīdītā      | \star Dato obbligatorio |
|              |                         |
|              |                         |
|              |                         |
|              |                         |
|              |                         |
| (gg/mm/aaaa) |                         |
|              |                         |
| (gg/mm/aaaa) |                         |
|              | T                       |
| /2           | alidità.                |

Indierro Avanti 26. Compila i campi obbligatori richiesti e clicca sul pulsante blu "Avanti."

Home InfoStudente Email di ateneo

Informativa utilizzo cookie | III CINECA

![](_page_26_Picture_5.jpeg)

![](_page_26_Picture_6.jpeg)

![](_page_27_Picture_0.jpeg)

# A 1 2 3

### Dichiarazioni di invalidità

In questa pagina sono riepilogati i dati della dichiarazione di invalidità inserita. Se corretti, procedi con la conferma, altrimenti utilizza il tasto "Indietro" per apportare le modifiche.

| Tipo invalidità:                                                                                         | Disabilità motorie permanenti e provvisorie     |  |
|----------------------------------------------------------------------------------------------------|-------------------------------------------------|--|
| Percentuale di invalidità:                                                                               | 75                                              |  |
| Richiedo assistenza e/o servizi di tutorato specializzato:                                               | Si                                              |  |
| Autorizzo l'amministrazione a contattarmi direttamente al recapito indicato per l'offerta di assistenza: | Si                                              |  |
| Data inizio validità (gg/mm/aaaa):                                                                       | 01/07/2005                                      |  |
| Data fine validità (gg/mm/aaaa):                                                                         | 31/07/2019                                      |  |
| Normativa:                                                                                               | Certificazione di invalidità civile (L. 118/71) |  |

**Conferma** 27. Controlla il riepilogo dei dati inseriti e clicca sul pulsante blu "Conferma".

#### Home InfoStudente Email di ateneo

informativa utilizzo conkie | # CINECA

Indietro

![](_page_27_Picture_8.jpeg)

![](_page_27_Picture_9.jpeg)

![](_page_28_Picture_0.jpeg)

# 🛛 🖻 🔹 28. Clicca sul pulsante blu "Inserisci allegato" in corrispondenza della normativa di riferimento.

| legati alle dichiarazioni (         | di invalidità      |                    |                             |       |             |        |             |                    | 🕂 Legenda                                                                                                    |
|-------------------------------------|--------------------|--------------------|-----------------------------|-------|-------------|--------|-------------|--------------------|----------------------------------------------------------------------------------------------------|
| uesta pagina è possibile effettuare | l' unload di docum | enti legati alla   | a dichiarazione di invalidi | tà    |             |        |             |                    | <ul> <li>Upload Allegati effettuato</li> </ul>                                                                                                    |
| ista allegati                       |                    |                    |                             |       |             |        |             |                    | 👩 Upload Allegati obbligatorio                                                                                                    |
|                                     |                    |                    |                             |       |             |        |             |                    | <ul> <li>Upload Allegati non obbligatorio</li> </ul>                                                                                                    |
| linologia di allegato               | N. Allegati<br>Min | N. Allegati        | Estansione allegato         | Stato | N Allegati  | Titolo | Descrizione | Azioni             | Dettaglio                                                                                                    |
| Cert, di joualidità civila          | 1                  | 7                  | * odf/& * odf               | Jiaco | N. Allegad  | Theore | Descrizione | 721011             | Modifica                                                                                                    |
|                                     |                    | -                  | -point, iper                |       |             |        | 28.         | Inserisci Allegato | 50 Elimina                                                                                                    |
|                                     |                    |                    |                             |       |             |        |             |                    | 1nformazione                                                                                                    |
| Tipologia di allegato               | N. Allegati<br>Min | N. Allegati<br>Max | Estensione allegato         | Stato | N. Allegati | Titolo | Descrizione | Azioni             | A second for an and the second second s |
| Attestazione legge 104              | 0                  | 2                  | *.pdf/A, *.pdf              | •     | 0           |        |             | Inserisci Allegato |                                                                                                    |
| Tipologia di allegato               | N. Allegati<br>Min | N. Allegati<br>Max | Estensione allegato         | Stato | N. Allegati | Titolo | Descrizione | Azioni             |                                                                                                    |
| Modulo compilato (dis+atto n)       | 0                  | 2                  | *.pdf/A, *.pdf              | •     | 0           |        |             | Inserisci Allegato |                                                                                                    |
| Tipologia di allegato               | N. Allegati<br>Min | N. Allegati<br>Max | Estensione allegato         | Stato | N. Allegati | Titolo | Descrizione | Azioni             |                                                                                                    |
| Ulteriori allegati                  | 0                  | 2                  | *.pdf/A, *.pdf              |       | 0           |        |             | Inserisci Allegato |                                                                                                    |

IT 🔺 🏴 📢 🛱 10/07/2019

Indietro Avanti

Home InfoStudente Email di ateneo

Intermativa utilizzo cookie | @ CINECA

![](_page_28_Picture_6.jpeg)

| M Posta in arrivo (5) - capd@unibs        | × O Citrix Receiver                                | × SSE3_UNIBS          | _PROD                      | × 💮 Dichiarazioni di inva | lidità, Univer 🗙 | +      |                     |                                                               |        |   |
|-------------------------------------------|----------------------------------------------------|-----------------------|----------------------------|---------------------------|------------------|--------|---------------------|---------------------------------------------------------------|--------|---|
| ← → C                                     | 3.unibs.it/auth/AddressBook/ABDicHa                | ndUploadAllegatiForm. | do                         |                           |                  |        |                     | Q 🕁                                                           | Errore |   |
| Ġ Google 🞊 UNIBS 📓 cald                   | MIUR 🔮 INTERVENTI LEGGE                            | TOLC 🔇 Gestione       | Residenze 🗥 🍋              | Come leggere la di        | 🔶 Atenei         | 🐹 CALD | SERVIZIO   Portale. | 📀 ESSE3 🚺 м                                                   | EN     |   |
|                                           |                                                    |                       |                            |                           |                  |        | 1                   |                                                               |        |   |
| DEGLI STUDI<br>DI BRESCIA                 | IIBS.IC                                            |                       |                            |                           |                  |        |                     | CALL CENTER<br>800 90 40 81 199 40 10 32<br>da telefana fisto | . MENU |   |
| Dichiarazioni di invalidità               |                                                    |                       |                            |                           |                  |        |                     | ∓ Legenda                                                     |        | - |
|                                           |                                                    |                       |                            |                           |                  |        |                     | \star Dato obbligatorio                                       |        |   |
| indicare i dati dei documento allegato.   |                                                    |                       |                            |                           |                  |        |                     | _                                                             |        |   |
| Dichiarazione di invalidita               |                                                    |                       |                            |                           |                  |        |                     |                                                               |        |   |
| Tipo invalidità:                          |                                                    |                       | Disabilità motorie perm    | anenti e provvisorie      |                  |        |                     |                                                               |        |   |
| Percentuale di invalidità:                |                                                    |                       | 75                         |                           |                  |        |                     |                                                               |        |   |
| Richiedo assistenza e/o servizi di tutora | to specializzato:                                  |                       | Si                         |                           |                  |        |                     |                                                               |        |   |
| Autorizzo l'amministrazione a contattar   | mi direttamente al recapito indicato per l'offerta | di assistenza:        | Si                         |                           |                  |        |                     |                                                               |        |   |
| Data inizio validità (gg/mm/aaaa):        |                                                    |                       | 01/07/2005                 |                           |                  |        |                     |                                                               |        |   |
| Data fine validità (gg/mm/aaaa):          |                                                    |                       | 31/07/2019                 |                           |                  |        |                     |                                                               |        |   |
| Normativa:                                |                                                    |                       | Certificazione di invalidi | tà civile (L. 118/71)     |                  |        |                     |                                                               |        |   |
| - Dettaglio documento                     |                                                    |                       |                            |                           |                  |        |                     |                                                               |        |   |
| Titolo:*                                  | Dichiarazione di invalidità                        |                       |                            |                           |                  |        |                     |                                                               |        |   |
| Descrizione:*                             | Dichiarazione di invalidità                        |                       |                            |                           |                  |        |                     |                                                               |        |   |
|                                           |                                                    |                       |                            |                           |                  |        |                     |                                                               |        |   |
|                                           |                                                    |                       |                            |                           |                  |        | 11                  |                                                               |        |   |
|                                           |                                                    |                       |                            |                           |                  |        |                     |                                                               |        |   |
| Allegato:*                                | Scegli file Nessun file selezionato                |                       |                            |                           |                  |        |                     |                                                               |        |   |
|                                           | (Le estensioni supportate sono: *.pdf/A, *.pdf)    |                       |                            |                           |                  |        |                     |                                                               |        |   |
|                                           |                                                    |                       |                            |                           |                  |        |                     | 4                                                             |        |   |
| Indietro Avanti 29, Fai                   | l'upload del certificat                            | o cliccando s         | ul pulsant                 | e grigio "Scegli          | file" e          |        |                     |                                                               |        |   |
|                                           | · · · · · · · · · · · · · · · · · · ·              | 11 11 4               |                            | 0-0-0-0-0                 |                  |        |                     |                                                               |        |   |
| success                                   | ivamente sul pulsant                               | e blu "Avanti         | •                          |                           |                  |        |                     |                                                               |        |   |
|                                           |                                                    |                       |                            |                           |                  |        |                     |                                                               |        |   |

IT 🔺 🏴 🏀 🚏 09:59 10/07/2019

Home InfoStudente Email di ateneo

Informativa utilizzo conkie | El CINECA

![](_page_29_Picture_3.jpeg)

![](_page_30_Picture_0.jpeg)

| legati alle dichiarazioni                | di invalidità      |                                  |                              |       |             |                             |                             |                    | 🐥 Legenda                                      |
|------------------------------------------|--------------------|----------------------------------|------------------------------|-------|-------------|-----------------------------|-----------------------------|--------------------|------------------------------------------------|
| uesta pagina è possibile effettuare      | l' upload di docum | enti legati alla                 | a dichiarazione di invalidit | tà.   |             |                             |                             |                    | <ul> <li>Upload Allegati effettuato</li> </ul> |
| Lista allegati                           |                    | 28.4                             |                              |       |             |                             |                             |                    | 💿 Upload Allegati obbligatorio                 |
|                                          |                    |                                  |                              |       |             |                             |                             |                    | Upload Allegati non obbligatorio               |
| lipologia di allegato                    | N. Allegati<br>Min | N. Allegati<br>Max               | Estensione allegato          | Stato | N. Allegati | Titolo                      | Descrizione                 | Azioni             | Dettaglio                                      |
| Cert. di invalid <mark>ità</mark> civile | 1                  | 2                                | *.pdf/A, *.pdf               | ۰     | 1           |                             |                             | Inserisci Allegato | S Elimina                                      |
|                                          |                    |                                  |                              |       |             | Dichiarazione di invalidità | Dichiarazione di invalidità | <u> </u>           | 1nformazione                                   |
| Tipologia di allegato                    | N. Allegati<br>Min | <mark>N. Alleg</mark> ati<br>Max | Estensione allegato          | Stato | N. Allegati | Titolo                      | Descrizione                 | Azioni             |                                                |
| Attestazione legge 104                   | 0                  | 2                                | *.pdf/A, *.pdf               |       | 0           |                             |                             | Inserisci Allegato |                                                |
| Tipologia di allegato                    | N. Allegati<br>Min | N. Allegati<br>Max               | Estensione allegato          | Stato | N. Allegati | Titolo                      | Descrizione                 | Azioni             |                                                |
| Modulo compilato (dis+atto n)            | 0                  | 2                                | *.pdf/A, *.pdf               |       | 0           | 249-945-03                  |                             | Inserisci Allegato |                                                |
| Tipologia di allegato                    | N. Allegati<br>Min | N. Allegati<br>Max               | Estensione allegato          | Stato | N. Allegati | Titolo                      | Descrizione                 | Azioni             |                                                |
| Ulteriori allegati                       | 0                  | 2                                | *.pdf/A, *.pdf               |       | 0           |                             |                             |                    |                                                |

IT 🔺 🏴 📢 🛱 10/07/2019

Avanti 30. Se non si hanno altre certificazioni da inserire cliccare sul pulsante blu "Avanti".

Home InfoStudente Email di ateneo

informativa utilizzo conkie | # CINECA

Indietro

79

![](_page_30_Picture_5.jpeg)

# 31. Entrare nella propria mail personale.

UNIVERSITÀ DEGLI STUDI DI BRESCIA

U.O.C. Inclusione e Partecipazione <capd@unibs.it>

## UNIBS - Dichiarazione invalidità presentata / Disability statement submitted

1 messaggio

**Università degli studi di Brescia** <noreply@unibs.it> A: aaaa@gmail.com

10 luglio 2019 10:00

Gentile AA ZZ

ti ringraziamo per aver inserito una certificazione attestante una situazione di DISABILITA' con tipologia "Disabilità motorie permanenti e provvisorie".

Affinché la tua richiesta possa essere valutata, è necessario compilare il "2\_Modulo\_Pdf\_IT" allegato a questa email, scegliendo quello nella lingua preferita. Dopo averlo completato in tutte le sue parti, il documento va caricato nell'apposita area della tua home page "Segreteria>Dichiarazione di invalidità" cliccando sull'icona con la matita alla voce "Azioni/Allegati", come da indicazioni allegate "1\_Istruzioni\_IT".

Il pdf allegato è compilabile con i software più diffusi (Acrobat Reader, Chrome, IExplorer)

### Riceverai apposita comunicazione, una volta che la tua domanda di invalidità sarà stata confermata.

Ti invitiamo a contattare la U.O.C. Inclusione e Partecipazione in caso di dubbi, informazioni o necessità. E' sempre preferibile fissare un appuntamento via mail, scrivendo all'indirizzo capd@unibs.it

Cordiali saluti.

U.O.C. Inclusione e Partecipazione Università degli Studi di Brescia Segreteria Commissione Ateneo per la Disabilità Indirizzo: Via Valotti 3/B - 25133 Brescia Tel: +39 030 20 16 060 - +39 030 20 16 058

Dear AA ZZ

We thank you for the upload of Your Disability Statement that certificates the following situation: "Disabilità motorie permanenti e provvisorie".

In order to value your application, please feel out and upload at the page the page "Registrar's Office> Invalidity Declaration" the file "4\_Modulo\_Pdf\_EN" that you can find here attached. You can use the information attached "3\_Istruzioni\_EN".

Please, choose the file in the language you prefer.

To feel out the attachment you can use Acrobat Reader, Chrome, IExpoler.

# After your Disability Statement addition will be examined and you will receive an e-mail with the confirmation of the good result.

We invite you to keep in contact with the office named "U.O.C. Inclusione e Partecipazione" in case of dubs, information or specific needs.

Please, is better to ask a reservation by capd@unibs.it

Best regards,

U.O.C. Inclusione e Partecipazione Università degli Studi di Brescia Segreteria Commissione Ateneo per la Disabilità Indirizzo: Via Valotti 3/B - 25133 Brescia Tel: +39 030 20 16 060 - +39 030 20 16 058 4 allegati

![](_page_32_Picture_3.jpeg)

## 33. Compilare il modulo pdf allegato alla mail.

![](_page_33_Picture_1.jpeg)

Alla cortese attenzione della U.O.C. Inclusione e Partecipazione Università degli Studi di BRESCIA

## SEGNALAZIONE SITUAZIONE DI DISABILITA' O DI DSA

| Cognome:                    |   |           |  |
|-----------------------------|---|-----------|--|
| Nome:                       |   |           |  |
| Codice Fiscale:             |   |           |  |
| Luogo di nascita            |   |           |  |
| Data di Nascita:            |   |           |  |
| Città di Residenza:         |   |           |  |
| Via, Piazza:                |   |           |  |
| Cap                         |   |           |  |
| Telefono fisso:             | C | ellulare: |  |
| Indirizzo email:            |   |           |  |
| Tipologia di disabilità:    |   |           |  |
| Grado di invalidità:        |   |           |  |
| (percentuale dove prevista) |   |           |  |

### Indicazione degli Ausili Richiesti per Esami e Concorsi d'Ammissione:

Da compilare <u>obbligatoriamente</u>: nel caso non si necessiti di ausili scrivere "*nessun ausilio richiesto*", in caso di DSA bisogna scegliere gli ausili tra quelli presenti nella propria certificazione.

In caso di Concorso d'Ammissione saranno ammessi gli ausili previsti dalla normativa vigente in materia di Concorsi d'Ammissione.

| 1) |  |
|----|--|
| 2) |  |
| 3) |  |
| 4) |  |
| 5) |  |

**Trattamento dati personali**: Ai sensi del Regolamento UE numero 679/2016 il trattamento dei dati personali forniti è finalizzato unicamente all'espletamento delle attività di gestione della procedura ed avverrà a cura delle persone preposte al procedimento con l'eventuale utilizzo di procedure informatizzate e nei modi e nei limiti necessari per perseguire le predette finalità anche in caso di eventuale comunicazione a terzi.

Luogo e data Firma

![](_page_34_Picture_0.jpeg)

### DICHIARAZIONE SOSTITUTIVA DELL'ATTO DI NOTORIETA' ai sensi degli articoli 19 e 47, D.P.R. 445/2000

| II sottoscritto:    |            |   |
|---------------------|------------|---|
| Cognome:            |            |   |
| Nome:               |            |   |
| Codice fiscale:     |            |   |
| Luogo di nascita    |            |   |
| Data di Nascita:    |            |   |
| Città di Residenza: |            | ٦ |
| Via, Piazza:        |            |   |
| Сар                 |            |   |
| Telefono fisso:     | Cellulare: |   |

consapevole delle sanzioni penali richiamate dall'art. 76 del 445/2000 per le ipotesi di falsità in atti e dichiarazioni mendaci

### **DICHIARA CHE**

la copia allegata del verbale di accertamento dell'invalidità civile, delle condizioni visive e della sordità è conforme all'originale

(In Caso di Disabilità la certificazione deve essere in corso di validità, ovvero deve presentare, ove prevista, una data di revisione successiva almeno al mese di svolgimento del Concorso di Ammissione)

### oppure

la copia allegata della certificazione dello stato di Disturbi Specifici dell'Apprendimento, rilasciata dal Sistema Sanitario Nazionale, è conforme all'originale

(In caso di Disturbi Specifici dell'Apprendimento, Secondo quanto stabilito dalla legge n. 170 del 2010 (art. 3) e dal successivo Accordo Stato-Regioni del 24/7/2012 è necessario produrre idonea certificazione diagnostica aggiornata comprensiva di visita neurologica e test neuropsicologici rilasciata da non più di 3 anni da strutture del SSN o da strutture e specialisti accreditati dallo stesso)

Dichiara inoltre che quanto attestato nella documentazione non è stato <u>revocato, sospeso o modificato</u> (DL 9 febbraio 2012, n. 5, art. 4, comma 2).

**Trattamento dati personali**: Ai sensi del Regolamento UE numero 679/2016 il trattamento dei dati personali forniti è finalizzato unicamente all'espletamento delle attività di gestione della procedura ed avverrà a cura delle persone preposte al procedimento con l'eventuale utilizzo di procedure informatizzate e nei modi e nei limiti necessari per perseguire le predette finalità anche in caso di eventuale comunicazione a terzi.

Luogo e data

Firma

| M Posta in arrivo (5) - capd@unibs 🗙 | 🎦 Posta di Università degli Studi di 🗙 | G Citrix Receiver          | ×                      | × 💮 Dichiarazioni di invalidità, Univer 🗴 | < (+)       |        |
|--------------------------------------|----------------------------------------|----------------------------|------------------------|-------------------------------------------|-------------|--------|
| ← → C ● https://esse3.uni            | bs.it/auth/AddressBook/ABDicHandEler   | ncoForm.do                 |                        |                                           | Q \$        | Errore |
| Ġ Google 🞊 UNIBS 🔣 cald 🔯            | MIUR 🔮 INTERVENTI LEGGE 🖬 T            | OLC 🔇 Gestione Residenze 🗥 | 😵 🔇 Come leggere la di | 🔶 Atenei 🐹 CALD 🍙 SERVIZIO   Portale      | S ESSE3 🖸 м | EN EN  |

| UNIVERSITÀ<br>UNIVERSITÀ<br>DI BRESCIA<br>UNIVERSITÀ<br>UNIVERSITÀ<br>Con la matita accanto alla certificazione d'invalidità inserita in | CALL CENTER<br>CALL CENTER<br>Sta telefeno fisso 199 40 10 32<br>da telefeno fisso da cellulare |
|----------------------------------------------------------------------------------------------------|-------------------------------------------------------------------------------------------------|
| Dichiarazioni di invalidità precedenza.                                                                                                    | 7 Legenda                                                                                       |
|                                                                                                    | Je Modifica                                                                                     |
| In questa pagina sono riportate tutte le dichiarazioni di invalidita. Da questa pagina e possibile visualizzarne i dettagli e eventualmente effettuarne la modifica, il caricamento allegati, reliminazione.                                                                                                    | 60 Elimina                                                                                      |
| Al momento dell'inserimento di una nuova dichiarazione è obbligatorio allegare:                                                                                                    | e Confermata                                                                                    |
| "Certificazione di invalidità o DSA":     "Attestazione della legge 104" se la si possiede:                                                                                                    | e Presentata                                                                                    |
| prima di procedere all'insermento della domanda scannerizzare i documenti sopra citati.                                                                                                    |                                                                                                 |

Per usufruire delle agevolazioni e dei servizi:

all'inserimentto della domanda di invalidità riceverai email di conferma contenente un allegato. Tale allegato dovrà essere compilato in tutte le sue parti. Una volta compilato dovrà essere caricato cliccando sull'icona con la matita alla voce "Azioni/Allegati"

in seguito la tua domanda verrà vagliata e riceverai conferma per email dell'avvenuta conferma della pratica

Ti invitiamo a contattare la U.O.C. Inclusione e Partecipazione in caso di dubbi, informazioni o necessità. E' sempre preferibile fissare un appuntamento via mail, scrivendo all'indirizzo <u>capd@unibs.it</u>

| lipo invalidità                             | Percentuale invalidità | Assist. tutorato. | Assist. Contatto. | Data inizio validità | Data fine validità | Normativa                                       | Stato | Presenza allegato | Azioni / Alle |
|---------------------------------------------|------------------------|-------------------|-------------------|----------------------|--------------------|-------------------------------------------------|-------|-------------------|---------------|
| Disabilità motorie permanenti e provvisorie | 75                     | Si                | Si                | 01/07/2005           | 31/07/2019         | Certificazione di invalidità civile (L. 118/71) | ۲     | si 34             | . 50          |

#### Home InfoStudente Email di ateneo

Informativa utilizzo cookie | © CINECA

![](_page_35_Picture_9.jpeg)

![](_page_35_Picture_10.jpeg)

| M Posta in arrivo (5) - capd@unibs 🗙 M Posta di Università degli Studi di 🗙                            | Citrix Receiver              | × SESE3_UNIBS_PROD     | 🗙 💮 Allega        | ti dichiarazioni di invalidita | × ] 🕂                       | _ 0 ×    |
|----------------------------------------------------------------------------------------------------|------------------------------|------------------------|-------------------|--------------------------------|-----------------------------|----------|
| ← → C                                                                                                  | iepilogoForm.do?DICHIAR_ID=1 |                        |                   |                                | Q ☆                         | Errore   |
| 🜀 Google 🞊 UNIBS 🔣 cald 🔯 MIUR 🍪 INTERVENTI LEGGE 📝                                                    | TOLC 🔇 Gestione Residenze 🐔  | 😻 🔇 Come leggere la di | 🔶 Atenei 🛛 🐹 CALD | SERVIZIO   Portale             | 🕲 ESSE3 🚺 🖬                 | EN EN    |
| Allegati alle dichiarazioni di invalidità                                                              |                              |                        |                   |                                | I Legenda                   |          |
|                                                                                                    |                              |                        |                   |                                | O Upload Allegati effettuat | 0        |
| In questa pagina e possibile effettuare l'upload di documenti legati alla dichiarazione di invalidita. |                              |                        |                   |                                | Upload Allegati obbligato   | orio     |
| Dichiarazione di invalidità                                                                            |                              |                        |                   | P                              | o Upload Allegati non obbli | igatorio |
| Tipo invalidità:                                                                                       | Disabilità motorie perm      | anenti e provvisorie   |                   |                                | C Dettaglio                 |          |
| Percentuale di invalidità:                                                                             | 75                           |                        |                   |                                |                             |          |
| Richiedo assistenza e/o servizi di tutorato specializzato:                                             | Si                           |                        |                   |                                | Modifica                    |          |
| Autorizzo l'amministrazione a contattarmi direttamente al recapito indicato per l'offerta di assi      | istenza: Si                  |                        |                   |                                | 🕥 Elimina                   |          |
| Data inizio validità (gg/mm/aaaa):                                                                     | 01/07/2005                   |                        |                   |                                |                             |          |
|                                                                                                    |                              |                        |                   |                                |                             |          |

### Modifica dichiarazione di invalidità

Normativa:

Data fine validità (gg/mm/aaaa):

| Tipologia di allegato                               | N. Allegati<br>Min | N. Allegati<br>Max | Estensione allegato | Stato | N. Allegati | Titolo                      | Descrizione                 | Azioni             |
|-----------------------------------------------------|--------------------|--------------------|---------------------|-------|-------------|-----------------------------|-----------------------------|--------------------|
| Cert. di invalidità civile                          | 1                  | 2                  | *.pdf/A, *.pdf      | ۰     | 1           |                             |                             | Inserisci Allegato |
|                                                     |                    |                    |                     |       |             | Dichiarazione di invalidità | Dichiarazione di invalidità | 2                  |
| Tipolo <mark>g</mark> ia di alleg <mark>a</mark> to | N. Allegati<br>Min | N. Allegati<br>Max | Estensione allegato | Stato | N. Allegati | Titolo                      | Descrizione                 | Azioni             |
| Attestazione legge 104                              | 0                  | 2                  | *.pdf/A, *.pdf      |       | 0           |                             |                             | Inserisci Allegato |
| Tipologia di allegato                               | N. Allegati<br>Min | N. Allegati<br>Max | Éstensione allegato | Stato | N. Allegati | Titolo                      | Descrizione                 | Azioni             |
| Modulo com <mark>p</mark> ilato (dis+atto n)        | 0                  | 2                  | *.pdf/A, *.pdf      | •     | 0           |                             | 35.                         | Inserisci Allegato |
| Tipologia di allegato                               | N. Allegati<br>Min | N. Allegati<br>Max | Estensione allegato | Stato | N. Allegati | Titolo                      | Descrizione                 | Azioni             |
| Ulteriori allegati                                  | o                  | 2                  | *.pdf/A, *.pdf      |       | 0           |                             |                             | Inserisci Allenato |

31/07/2019

Certificazione di invalidità civile (L. 118/71)

Torna all'elenco dichiarazioni di invalidità

7-

35. Alla voce Modulo compilato (dis+atto n) cliccare sul pulsante blu

# "inserisci Allegato".

X

L

W

**M** 

IT 🔺 🏴 🍓 🛱 10:05 10/07/2019

| M Posta in arrivo (5) - capd@unibs                                                                                   | 🗙 🕅 Posta di Università degli Studi di 🗙 🎯 Citrix Receiver 🛛 🗙 🎯 ESSE3_UNIBS_PROD 🛛 🗙 🌍 Dichiarazioni di invalidità, Un | iven × 🕂                                                                                                    | _ 0 X   |
|----------------------------------------------------------------------------------------------------|----------------------------------------------------------------------------------------------------|----------------------------------------------------------------------------------------------------|---------|
| ← → C 🔒 https://esse3.u                                                                                              | nibs.it/auth/AddressBook/ABDicHandUploadAllegatiForm.do                                                                 | Q ☆                                                                                                    | Errore  |
| Ġ Google 🞊 UNIBS 🔀 cald                                                                                              | 🙆 MIUR 🍪 INTERVENTI LEGGE 对 TOLC 🔇 Gestione Residenze 🗥 😻 🔇 Come leggere la di 🔶 Atenei 🐹 CALD 🍙 SERVIZIO   Porta       | ile 🔇 ESSE3 🚺 м                                                                                                    | EN EN   |
| UNIVERSITÀ<br>DEGLI STUDI<br>DI BRESCIA                                                                              | BS.祚                                                                                                    | CALL CENTER<br>CALL CENTER<br>CALL CENTER<br>CALL CENTER<br>CALL CENTER<br>CALL CENTER<br>CALL CENTER<br>CALL CENTER<br>CALL CENTER<br>CALL CENTER<br>CALL CENTER | MENU    |
| Dichiarazioni di invalidità<br>Indicare i dati del documento allegato.<br><mark>- Dichiarazione di invalidità</mark> |                                                                                                    | Legenda * Dato obbligatorio                                                                                                    |         |
| Tipo invalidità:                                                                                                    | Disabilità motorie permanenti e provvisorie                                                                             | -                                                                                                    |         |
| Percentuale di invalidità:                                                                                           | 75                                                                                                    |                                                                                                    |         |
| Richiedo assistenza e/o servizi di tutorato                                                                          | specializzato: Si                                                                                                    |                                                                                                    |         |
| Autorizzo l'amministrazione a contattarmi                                                                            | direttamente al recapito indicato per l'offerta di assistenza: Si                                                       | _                                                                                                    |         |
| Data inizio validità (gg/mm/aaaa):                                                                                   | 01/07/2005                                                                                                    |                                                                                                    |         |
| Data fine validità (gg/mm/aaaa):                                                                                     | 31/07/2019                                                                                                    |                                                                                                    |         |
| Normativa:                                                                                                    | Certificazione di invalidità civile (L. 118/71)                                                                         |                                                                                                    |         |
| Dettaclie decumente                                                                                                  |                                                                                                    |                                                                                                    |         |
| Dettagilo documento                                                                                                  |                                                                                                    |                                                                                                    |         |
| Titolo:*                                                                                                    | Segnalazione disabilità o DSA e Atto di Notorietà                                                                       |                                                                                                    |         |
| Descrizione:*                                                                                                    | Segnalazione disabilità o DSA e Atto di Notorietà                                                                       | 1.                                                                                                    |         |
| Allegatest                                                                                                    | Coppli file Nessun file selezionato                                                                                     |                                                                                                    |         |
| Phiegato.                                                                                                    |                                                                                                    |                                                                                                    |         |
| 1                                                                                                    | e estensioni supportate sono, "punA, "pun                                                                               |                                                                                                    |         |
| Indietro Avanti 36. Fai l'<br>blu "Ava                                                                               | upload del modulo compilato pdf cliccando sul pulsante grigio "Scegli file" e success<br>nti".                          | sivamente sul p                                                                                                    | ulsante |

IT 🔺 🏴 🍓 🛱 10:05 10/07/2019

Home InfoStudente Email di ateneo

Informativa utilizzo cobkie | El CINECA

![](_page_37_Picture_3.jpeg)

| M Posta in arrivo (5) - capd@unibs 🗙 M Posta di Università degli Studi di 🗙 🧑 Citri                      | ix Receiver × S ESSE3_UNIBS_PROD × Allegati dichiarazioni di invalidita          | × (+                          | - 0 X |
|----------------------------------------------------------------------------------------------------|----------------------------------------------------------------------------------|-------------------------------|-------|
| ← → C                                                                                                    | rm.do                                                                            |                               | rore  |
| G Google 🞊 UNIBS 🕵 cald 👩 MIUR 🍪 INTERVENTI LEGGE 屏 TOLC 🔇                                               | Gestione Residenze 🗥 😵 🔇 Come leggere la di 🔶 Atenei 🐹 CALD 🍙 SERVIZIO   Portale | S ESSE3 🚺 🖬 🔇                 | ) EN  |
| Allegati alle dichiarazioni di invalidità                                                                |                                                                                  | 🐥 Legenda                     | *     |
|                                                                                                    |                                                                                  | Upload Allegati effettuato    |       |
| nin questa pagina e possibile effettuare i upidad di documenti legati alla dichiarazione di invalidita.  |                                                                                  | Upload Allegati obbligatorio  |       |
| Dichiarazione di invalidità                                                                              |                                                                                  | Opload Allegati non obbligato | rio   |
| Tipo invalidità:                                                                                         | Disabilità motorie permanenti e provvisorie                                      | Q Dettaglio                   |       |
| Percentuale di invalidità:                                                                               | 75                                                                               | The second second             |       |
| Richiedo assistenza e/o servizi di tutorato specializzato:                                               | Si                                                                               | Modifica                      |       |
| Autorizzo l'amministrazione a contattarmi direttamente al recapito indicato per l'offerta di assistenza: | Si                                                                               | 6 Elimina                     |       |
| Data inizio validità (gg/mm/aaaa):                                                                       | 01/07/2005                                                                       |                               |       |
| Data fine validità (gg/mm/aaaa):                                                                         | 31/07/2019                                                                       | V                             |       |
| Normativa:                                                                                               | Certificatione di invalidità civile (l. 118/71)                                  |                               |       |

### Modifica dichiarazione di invalidità

W

C)

0

X

L

in the second

| Tipologia di allegato         | N. Allegati<br>Min | N. Allegati<br>Max | Estensione allegato | Stato | N. Allegati | Titolo                                               | Descrizione                                       | Azioni             |
|-------------------------------|--------------------|--------------------|---------------------|-------|-------------|------------------------------------------------------|---------------------------------------------------|--------------------|
| Cert. di invalidità civile    | 1                  | 2                  | *.pdf/A, *.pdf      | 0     | 1           |                                                      |                                                   | Inserisci Allegato |
|                               |                    |                    |                     |       |             | Dichiarazione di invalidità                          | Dichiarazione di invalidità                       |                    |
| Tipologia di allegato         | N. Allegati<br>Min | N. Allegati<br>Max | Estensione allegato | Stato | N. Allegati | Titolo                                               | Descrizione                                       | Azioni             |
| Attestazione legge 104        | 0                  | 2                  | *.pdf/A, *.pdf      | 2     | 0           |                                                      |                                                   | Inserisci Allegato |
| Tipologia di allegato         | N. Allegati<br>Min | N. Allegati<br>Max | Estensione allegato | Stato | N. Allegati | Titolo                                               | Descrizione                                       | Azioni             |
| Modulo compilato (dis+atto n) | 0                  | 2                  | *.pdf/A, *.pdf      | 6     | 1           |                                                      |                                                   | Inserisci Allegato |
|                               |                    |                    |                     |       |             | Segnalazione disabilità o DSA e Atto di<br>Notorietà | Segnalazione disabilità o DSA e Atto di Notorietà | <u></u>            |

| Tipologia di allegato | N. Allegati<br>Min | N. Allegati<br>Max | Estensione allegato | Stato | N. Allegati | Titolo | Descrizione | Azioni             |
|-----------------------|--------------------|--------------------|---------------------|-------|-------------|--------|-------------|--------------------|
| Ulteriori allegati    | 0                  | 2                  | *.pdf/A, *.pdf      |       | 0           |        |             | Inserisci Allegato |

Torna all'elenco dichiarazioni di invalidità 37. Clicca sul pulsante blu "Torna all'elenco dichiarazioni di invalidità".

| M Posta in arrivo (5) - capd@unibs 🗙 M Posta di Università degli Studi di 🗙 🎯 Citrix Receiver 🗴 S ESSE3_UNIBS_PROD 🗙 🐼 Dichiarazioni di invalidità,                                                           | Univer × +                                                                                                    | _ 0 X      |
|----------------------------------------------------------------------------------------------------|----------------------------------------------------------------------------------------------------|------------|
| ← → C                                                                                                    | Q \$                                                                                                    | Errore 🔬 : |
| G Google 🞊 UNIBS 🔣 cald 🔯 MIUR 🎒 INTERVENTI LEGGE 🙀 TOLC 🚱 Gestione Residenze 🗥 😻 🚱 Come leggere la di 🔶 Atenei 🐹 CALD 🍙 SERVIZIO   Po                                                                        | ortale 🔇 ESSE3 🚺 🚺                                                                                                    | EN EN      |
| UNIVERSITÀ<br>DEGLI STUDI<br>DI BRESCIA                                                                                                    | CALL CENTER<br>CALL CENTER<br>CALL CENTER<br>CALL CENTER<br>CALL CENTER<br>CALL CENTER<br>CALL CENTER<br>CALL CENTER<br>CALL CENTER<br>CALL CENTER<br>CALL CENTER<br>CALL CENTER | MENU       |
| Dichiarazioni di invalidità                                                                                                    | 푸 Legenda                                                                                                    |            |
| In questa pagina sono riportate tutte le dichiarazioni di invalidità. Da questa pagina è possibile visualizzarne i dettagli e eventualmente effettuarne la modifica, il caricamento allegati, l'eliminazione. | Modifica                                                                                                    |            |
|                                                                                                    | 60 Elimina                                                                                                    |            |
| Al momento dell'inserimento di una nuova dichiarazione è obbligatorio allegare:                                                                                                    | Confermata                                                                                                    |            |
| "Certificazione di invalidita o DSA":     "Attestazione della legge 104" se la si possiede:                                                                                                    | Presentata                                                                                                    |            |

prima di procedere all'insermento della domanda scannerizzare i documenti sopra citati.

Per usufruire delle agevolazioni e dei servizi:

- all'inserimentto della domanda di invalidità riceverai email di conferma contenente un allegato. Tale allegato dovrà essere compilato in tutte le sue parti. Una volta compilato dovrà essere caricato cliccando sull'icona con la matita alla voce "Azioni/Allegati"
- in seguito la tua domanda verrà vagliata e riceverai conferma per email dell'avvenuta conferma della pratica

Ti invitiamo a contattare la U.O.C. Inclusione e Partecipazione in caso di dubbi, informazioni o necessità. E sempre preferibile fissare un appuntamento via mail, scrivendo all'indirizzo <u>capd@unibs.it</u>

| po invalidità                              | Percentuale invalidità | Assist. tutorato. | Assist. Contatto. | Data inizio va <mark>lid</mark> ità | Data fine validità | Normativa                                       | Stato | Presenza allegato | Azioni / Allegati |
|--------------------------------------------|------------------------|-------------------|-------------------|-------------------------------------|--------------------|-------------------------------------------------|-------|-------------------|-------------------|
| isabilità motorie permanenti e provvisorie | 75                     | Si                | Si                | 01/07/2005                          | 31/07/2019         | Certificazione di invalidità civile (L. 118/71) | •     | Si                | 1                 |

#### Home InfoStudente Email di ateneo

Informativa utilizzo cookie | © CINECA

![](_page_39_Picture_9.jpeg)

![](_page_39_Picture_10.jpeg)